# Інструкція користувача Облік розрахунків з оренди

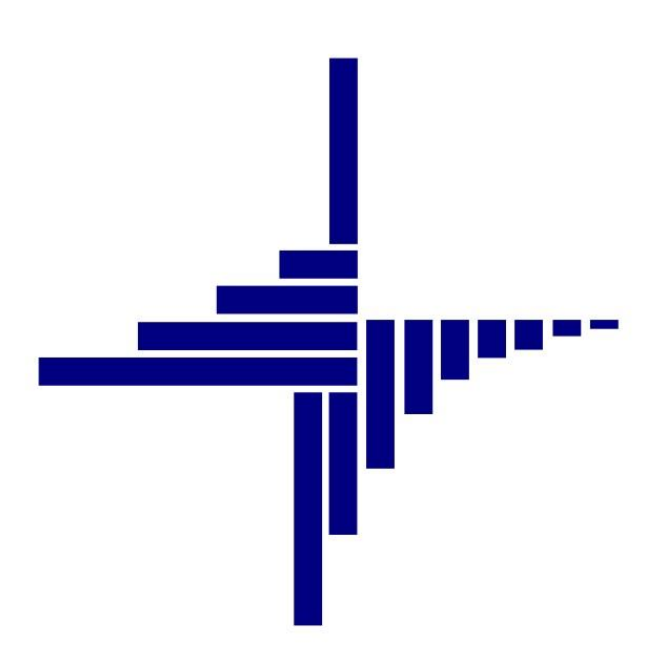

# ДЕБЕТ Плюс™

## Автоматизована система

управління підприємством

<u>debet.com.ua</u>

Конфігурація «Бюджет» 22 квітня 2024 р.

#### СПИСОК СКОРОЧЕНЬ І УМОВНИХ ПОЗНАЧЕНЬ

- ЛКМ Ліва кнопка миші
- ПКМ Права кнопка миші (контекстне меню)
- НГО Нормативна грошова оцінка
- ПІБ Прізвище Ім'я По-батькові

#### ОСНОВНІ ОПЕРАЦІЇ З ЗАПИСАМИ ДОВІДНИКІВ І ДОКУМЕНТІВ

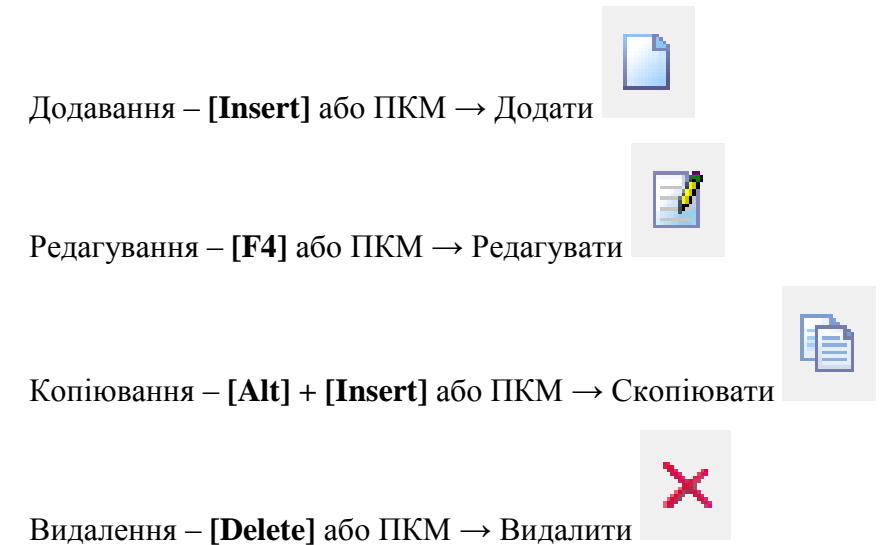

#### **ДРУК БУДЬ-ЯКОГО ДОКУМЕНТА**

На потрібному документі

ПКМ — Друк — Друк екземпляра документа

#### ДРУК СПИСКУ ДОКУМЕНТІВ ЧИ БУДЬ-ЯКОГО ЗВІТУ

ПКМ — Друк — Друк списку з форми

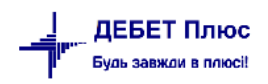

#### 3MICT

| 1.     | дов    | ідники                                                                                        | 5  |
|--------|--------|-----------------------------------------------------------------------------------------------|----|
|        | 1.1.   | Довідник «Орендні ставки»                                                                     | 5  |
|        | 1.2.   | Довідник «Види об'єктів»                                                                      | 6  |
|        | 1.3.   | Довідник «Об'єкти»                                                                            | 7  |
| 2.     | дог    | ОВОРИ ОРЕНДИ                                                                                  | 9  |
| 3.     | HAP    | АХУВАННЯ СУМ ОРЕНДНОЇ ПЛАТИ                                                                   | 16 |
|        | 3.1.   | Формування авансової частини за перший та останній місяць оренди нарахування орендної плати   | 16 |
|        | 3.2.   | Нарахування орендної плати                                                                    | 16 |
|        | 3.3.   | Документ «Видаткова накладна (реалізація)» з видом операції «Реалізація послуг (оренда)»      | 18 |
|        | 3.4.   | Звіт по договорах оренди                                                                      | 21 |
| 4.     | дог    | ОВОРИ ВІДШКОДУВАННЯ ВИТРАТ НА УТРИМАННЯ                                                       | 22 |
|        | 4.1.   | Створення договору відшкодування                                                              | 22 |
|        | 4.2.   | Внесення змін в збережений договір (додаткові угоди, закриття)                                | 26 |
| 5.     | PO3    | ПОДІЛ ВИТРАТ З УТРИМАННЯ ПРИМІЩЕНЬ                                                            | 27 |
|        | 5.1.   | Документ «Відомість» з видом операції «Розподіл відшкодування витрат на утримання об'єктів    |    |
| ОРЕНДИ | 1»     |                                                                                               | 27 |
|        | 5.2.   | Документ «Видаткова накладна (реалізація)» з видом операції «Реалізація послуг (відшкодування |    |
| комун  | альних | послуг)»                                                                                      | 32 |

#### 1.1. Довідник «Орендні ставки»

Довідники — Довідники аналітики — 390. Орендні ставки (див. малюнок 1.1.

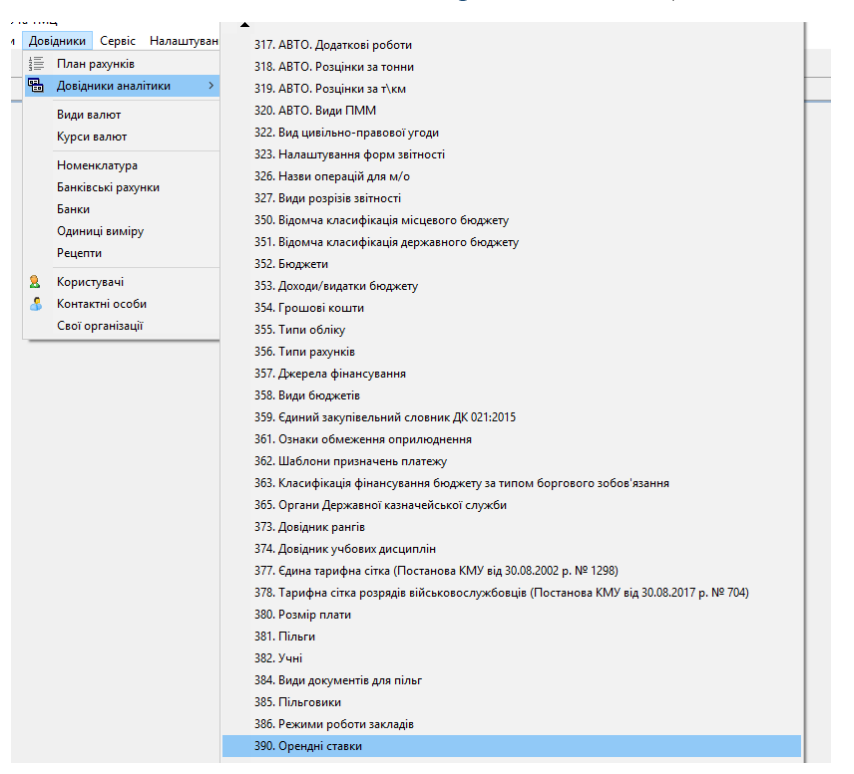

Мал. 1.1. Перехід до довідника

Приклад заповненого довідника «Орендні ставки» відображено на малюнку 1.2.

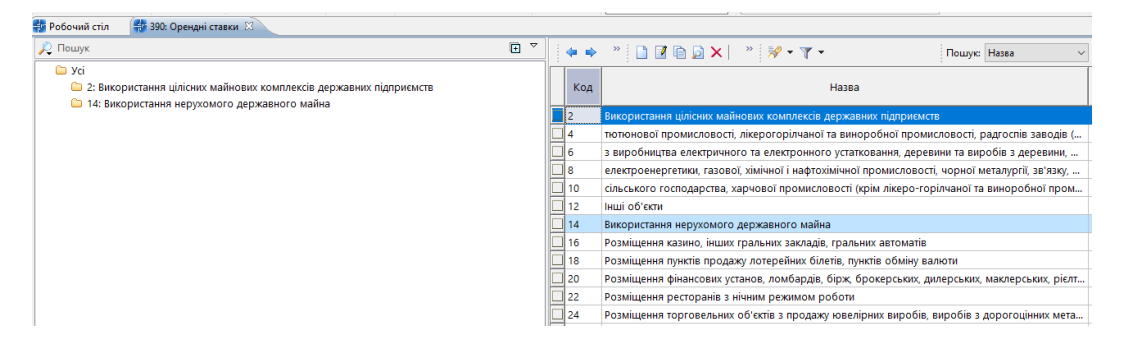

Мал. 1.2. Приклад списку елементів довідника

#### ЗВЕРНІТЬ УВАГУ!

Довідник уже містить набір орендних ставок, який затверджений Постановою Кабінету міністрів № 786 «Про Методику розрахунку орендної плати за державне майно та пропорції її розподілу». За потреби бухгалтер має змогу додати в цей список свій запис.

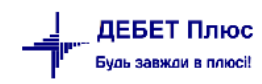

#### 1.2. Довідник «Види об'єктів»

Довідники → Довідники аналітики → 391. Види об'єктів (див. малюнок 1.3).

| відники Сервіс Налаштуван | 317. АВТО. Лодаткові роботи                                                             |
|---------------------------|-----------------------------------------------------------------------------------------|
| План рахунків             | 318. АВТО. Розцінки за тонни                                                            |
| Довідники аналітики >     | 219 ARTO Розцінки за т\км                                                               |
| P                         | 320. АВТО, Вили ПММ                                                                     |
| Биди валют                | 322. Вид цивідьно-правової угоди                                                        |
| курси валют               | 323. Налаштивання форм звітності                                                        |
| Номенклатура              | 326 Назви операцій для м/о                                                              |
| Банківські рахунки        | 327 Вили позпізів звітності                                                             |
| Банки                     | 350. Відомча класифікація місцевого бюджету                                             |
| Одиниці виміру            | 351. Відомча класифікація державного бюлжету                                            |
| Рецепти                   | 352. Бюлжети                                                                            |
| Користувачі               | 353. Лоходи/видатки бюджету                                                             |
| Контактні особи           | 354. Грошові кошти                                                                      |
| Свої організації          | 355. Типи обліку                                                                        |
|                           | 356. Типи рахунків                                                                      |
|                           | 357. Джерела фінансування                                                               |
|                           | 358. Види бюджетів                                                                      |
|                           | 359. Єдиний закупівельний словник ДК 021:2015                                           |
|                           | 361. Ознаки обмеження оприлюднення                                                      |
|                           | 362. Шаблони призначень платежу                                                         |
|                           | 363. Класифікація фінансування бюджету за типом боргового зобов'язання                  |
|                           | 365. Органи Державної казначейської служби                                              |
|                           | 373. Довідник рангів                                                                    |
|                           | 374. Довідник учбових дисциплін                                                         |
|                           | 377. Єдина тарифна сітка (Постанова КМУ від 30.08.2002 р. № 1298)                       |
|                           | 378. Тарифна сітка розрядів військовослужбовців (Постанова КМУ від 30.08.2017 р. № 704) |
|                           | 380. Розмір плати                                                                       |
|                           | 381. Пільги                                                                             |
|                           | 382. Учні                                                                               |
|                           | 384. Види документів для пільг                                                          |
|                           | 385. Пільговики                                                                         |
|                           | 386. Режими роботи закладів                                                             |
|                           | 390. Орендні ставки                                                                     |
|                           | 391. Види об'єктів                                                                      |
|                           | 392. Об'єкти                                                                            |

Мал. 1.3. Перехід до довідника

У цьому довіднику зберігається інформація про види об'єктів оренди. Розділення на види необхідне для того, щоб при розрахунку сум орендної плати програма могла визначити набір параметрів для формули. Список параметрів може відрізнятися в залежності від виду об'єкту, але обов'язково в одному із видів має бути «Нормативна оцінка» (FCOST) та «Площа» (FAREA). Однак, об'єкт оренди має відноситись до виду, в якому вказані обов'язкові параметри. Приклад заповнення довідника «Види об'єктів» зображено на малюнку 1.4.

| 391: B                       | иди об'єктів                  |                                     |                                                                            |                                                                                                    |                                                                                                    |                                                                                                    |                                                                                                    |                                                                                                    |                                                                                                    |                                                                                                    |                                                                                                    |                                                                                                    |
|------------------------------|-------------------------------|-------------------------------------|----------------------------------------------------------------------------|----------------------------------------------------------------------------------------------------|----------------------------------------------------------------------------------------------------|----------------------------------------------------------------------------------------------------|----------------------------------------------------------------------------------------------------|----------------------------------------------------------------------------------------------------|----------------------------------------------------------------------------------------------------|----------------------------------------------------------------------------------------------------|----------------------------------------------------------------------------------------------------|----------------------------------------------------------------------------------------------------|
| 4                            | → » [                         | 2 12 10 ×                           | 🚀 • 🍸 •                                                                    |                                                                                                    |                                                                                                    | Пош                                                                                                    | ук: Все поля                                                                                                    | • 0                                                                                                    |                                                                                                    | • # E K                                                                                                    | 1                                                                                                    |                                                                                                    |
|                              | Код Назва Не використ овувати |                                     |                                                                            |                                                                                                    |                                                                                                    | рупа                                                                                                    | Батьківська<br>група                                                                                                    | FLEFTKEY                                                                                                    | FRIGHTKEY                                                                                                    | FGRPDEEP                                                                                                    |                                                                                                    |                                                                                                    |
| 1 Житлові приміщення         |                               |                                     |                                                                            |                                                                                                    |                                                                                                    |                                                                                                    | 0                                                                                                    |                                                                                                    |                                                                                                    | 0                                                                                                    |                                                                                                    |                                                                                                    |
| 9                            |                               | Не житлові прим                     | іщення                                                                     |                                                                                                    |                                                                                                    |                                                                                                    | 0                                                                                                    | 3                                                                                                    | 4                                                                                                    | 0                                                                                                    |                                                                                                    |                                                                                                    |
| 🖶 Види об'єктів: редагування |                               |                                     |                                                                            |                                                                                                    |                                                                                                    |                                                                                                    |                                                                                                    |                                                                                                    |                                                                                                    |                                                                                                    |                                                                                                    |                                                                                                    |
|                              |                               |                                     | Көд                                                                        | 1                                                                                                    |                                                                                                    |                                                                                                    |                                                                                                    |                                                                                                    |                                                                                                    |                                                                                                    |                                                                                                    |                                                                                                    |
|                              |                               |                                     | Назва                                                                      | ж                                                                                                    | итлов                                                                                                    | і приміц                                                                                                    | цення                                                                                                    |                                                                                                    |                                                                                                    |                                                                                                    |                                                                                                    |                                                                                                    |
|                              |                               |                                     | 🔎 Пошу                                                                     |                                                                                                    | ۲                                                                                                    |                                                                                                    | » 📄 📝 🛛                                                                                                    | ) 🔊 🗙 🛔                                                                                                    |                                                                                                    |                                                                                                    | <b>7</b> •                                                                                                    |                                                                                                    |
|                              |                               |                                     | 🗀 Пар                                                                      | раметри                                                                                                    |                                                                                                    | Пошук:                                                                                                    | Все поля                                                                                                    | • @                                                                                                    | •                                                                                                    | # 🗏 너 🕯                                                                                                    | •                                                                                                    |                                                                                                    |
|                              |                               |                                     |                                                                            |                                                                                                    |                                                                                                    | Nº                                                                                                    | Наз                                                                                                    | ва                                                                                                    | Змінна                                                                                                    | Тип                                                                                                    | Зам.                                                                                                    | Пар.1                                                                                                    |
|                              |                               |                                     |                                                                            |                                                                                                    |                                                                                                    | 1                                                                                                    | Адреса                                                                                                    |                                                                                                    | FADDRESS                                                                                                    | Т                                                                                                    |                                                                                                    | 200                                                                                                    |
|                              |                               |                                     |                                                                            |                                                                                                    |                                                                                                    | 2                                                                                                    | Площа, м2                                                                                                    |                                                                                                    | FSQUARE                                                                                                    | NUM                                                                                                    |                                                                                                    | 10                                                                                                    |
|                              |                               |                                     |                                                                            |                                                                                                    | 3                                                                                                    | Нормативна оц                                                                                                    | інка                                                                                                    | FCOST                                                                                                    | NUM                                                                                                    |                                                                                                    | 15                                                                                                    |                                                                                                    |
|                              |                               |                                     |                                                                            | 4                                                                                                    | Майновий ком                                                                                                    | плекс                                                                                                    | FMCOMPLEX                                                                                                    | CL                                                                                                    |                                                                                                    | 393                                                                                                    |                                                                                                    |                                                                                                    |
|                              |                               |                                     |                                                                            |                                                                                                    |                                                                                                    | 4                                                                                                    | Площа, що при                                                                                                    | бирається                                                                                                    | FSQUARE_CLEAR                                                                                                    | NUM0                                                                                                    |                                                                                                    | 10                                                                                                    |
|                              | 391: B                        | 391: Види об'єктіє<br>Код<br>1<br>9 | 391: Види об'єктів<br>Код Назва<br>1 Житлові приміще<br>9 Не житлові примі | 391: Види об'єктів<br>Код Назва<br>1 Житлові приміщення<br>9 Не житлові приміщення<br>ГВ иди об'<br>Код<br>Назва<br>Гощин<br>Пар | 391: Види об'єктів<br>Код Назва Не використ<br>овувати<br>1 <u>Житлові приміщення</u><br>9 Не житлові приміщення<br>1 Види об'єктів: редагуванн<br>Код 1<br>Назва ж<br>Параметри | 391: Види об'єктів<br>Код Назва Не використ<br>овувати<br>1 Житлові приміщення<br>9 Не житлові приміщення<br>Код 1<br>Назва Житлов<br>Гощук СТ | 391: Види об'єктів<br>Код Назва Не використ<br>овувати Група<br>1 <u>Житлові приміщення</u><br>9 Не житлові приміщення<br>1 Види об'єктів: редатування<br>Код 1<br>Назва Житлові приміц<br>Параметри Пошук<br>1<br>2<br>3<br>4<br>4<br>4 | 391: Види об'єктів<br>Код Назва Не використ<br>рупа Батьківська<br>група<br>1 <u>Житлові приміщення</u><br>0<br>Не житлові приміщення<br>0<br>Види об'єктів: редагуванна<br>Код 1<br>Назва Житлові приміщення<br>Гошук СС поля<br>№ Назва Житлові приміщення<br>Гошук СС поля<br>№ Назва Китлові приміщення<br>0<br>1 Адреса<br>2 Пошук Все поля<br>0<br>1 Адреса<br>2 Пошук Все поля<br>1 Адреса<br>2 Пошук Все поля<br>1 Адреса<br>2 Пошук Все поля<br>1 Адреса<br>2 Пошук Все поля<br>1 Адреса<br>3 Нормативна оц<br>4 Майновий комп | 391: Види об'єктів<br>Код Назва Не використ овувати Група Батьківська FLEFTKEY<br>1 Житлові приміщення 0 1<br>9 Не житлові приміщення 0 3<br>Види об'єктів: редатування<br>Код 1<br>Назва Житлові приміщення<br>Гошук С Параметри Пошук: Все поля / / / / / / / / / / / / / / / / / / / | 391: Види об'єктів<br>Код Назва Не використ овувати Група Батьківська ГLEFTKEY FRIGHTKEY<br>1 Житлові приміщення 0 1 2<br>9 Не житлові приміщення 0 3 4<br>Види об'єктів: редатування<br>Код 1<br>Назва Житлові приміщення<br>Гошук СТ Параметри № Назва Змінна<br>1 Адреса FADDRESS<br>2 Площа, M2 FSQUARE<br>3 Нормативна оцінка FCOST<br>4 Майновий комплекс FMCOMPLEX<br>4 Площа, що прибирається FSQUARE_CLEAR | 391: Види об'єктів:<br>Код Назва Не використ<br>овувати Група Батьківська ГLEFTKEY FRIGHTKEY FGRPDEEP<br>1 Хитлові приміщення 0 1 2 0<br>9 Не житлові приміщення 0 3 4 0<br>Види об'єктів: редагування<br>Код 1<br>Назва Житлові приміщення<br>Гошук: Все поля ↓ № Назва Змінна Тип<br>Пошук: Все поля ↓ № Назва Змінна Тип<br>1 Адреса FADDRESS T<br>2 Площа, м2 FSQUARE NUM<br>3 Нормативна оцінка FCOST NUM | 391: Види об'єктів<br>Код Назва Не використ овувати Група Батьківська ГІЕГТКЕУ ГЯСНТКЕУ ГЯСРЬЕР<br>1 <u>Житлові приміщення</u> 0 1 2 0<br>9 Не житлові приміщення<br>Код 1 2 0<br>9 Не житлові приміщення<br>Код 1 + |

Мал. 1.4. Довідник «Види об'єктів» та його елементи

Крім назви та змінної для кожного нового параметру виконайте налаштування за зразком, наведеним на малюнку 1.5.

| 🖶 Види об'єктів: редагув     | ання Х             |
|------------------------------|--------------------|
| Назва                        | Нормативна оцінка  |
| Змінна                       | FCOST              |
| Тип значення                 | число 🗸            |
| Параметр 1                   | 15                 |
| Параметр 2                   | 5                  |
| Параметр 3                   |                    |
| Замовчення                   |                    |
| Метод зберігання             | Загальний 🗸        |
| Тип параметра                | Атрибут 🗸          |
| Допустиме пусте<br>значення? |                    |
| Порядковий №                 | 1                  |
|                              | Зберегти Скасувати |

Мал. 1.5. Приклад налаштування параметрів в елементі довідника

#### 1.3. Довідник «Об'єкти»

Довідники → Довідники аналітики → 392. Об'єкти (див. малюнок 1.6).

| Дов | ідники Сервіс Надацитуван | 217 ARTO Reserves and an                                                                |
|-----|---------------------------|-----------------------------------------------------------------------------------------|
| 10  | План раучније             | 317. АВТО. Додаткові роботи                                                             |
| s   | Ловілники зналітики       | 318. АВТО. Розцінки за тонни                                                            |
| -   | довідники аналітики 7     | 319. АВТО, РОЗЦІНКИ ЗАТ\КМ                                                              |
|     | Види валют                | 320. АВТО, Види ПММ                                                                     |
|     | Курси валют               | 322. Вид цивільно-правової угоди                                                        |
|     | Номенклатура              | 323. Налаштування форм звітності                                                        |
|     | Банківські рахунки        | 326. Назви операцій для м/о                                                             |
|     | Банки                     | 327. Види розрізів звітності                                                            |
|     | Одиниці виміру            | 350. Відомча класифікація місцевого бюджету                                             |
|     | Рецепти                   | 351. Відомча класифікація державного бюджету                                            |
| •   | Користиваці               | 352. Бюджети                                                                            |
|     | Користувачи               | 353. Доходи/видатки бюджету                                                             |
| 3   | Свої організації          | 354. Грошові кошти                                                                      |
| _   | Свогорганізації           | 355. Типи обліку                                                                        |
|     |                           | Зэб. Гипи рахунків                                                                      |
|     |                           | 357. Джерела фінансування                                                               |
|     |                           | 358. Види вюджетів                                                                      |
|     |                           | 359. Единии закупівельний словник ДК 021:2015                                           |
|     |                           | 361. Ознаки обмеження оприлюднення                                                      |
|     |                           | 362. Шаблони призначень платежу                                                         |
|     |                           | 303. Класифікація фінансування бюджету за типом боргового зобов'язання                  |
|     |                           | 365. Органи Державної казначейської служби                                              |
|     |                           | 373. Довідник рангів                                                                    |
|     |                           | 374. Довідник учбових дисциплін                                                         |
|     |                           | 377. Єдина тарифна сітка (Постанова КМУ від 30.08.2002 р. № 1298)                       |
|     |                           | 378. Тарифна сітка розрядів військовослужбовців (Постанова КМУ від 30.08.2017 р. № 704) |
|     |                           | 380. Розмір плати                                                                       |
|     |                           | 381. Пільги                                                                             |
|     |                           | 382. Учні                                                                               |
|     |                           | 384. Види документів для пільг                                                          |
|     |                           | 385. Пільговики                                                                         |
|     |                           | 386. Режими роботи закладів                                                             |
|     |                           | 390. Орендні ставки                                                                     |
|     |                           | 391. Види об'єктів                                                                      |
|     |                           | 392. Об'єкти                                                                            |

Мал. 1.6. Перехід до довідника

У даному довіднику зберігається інформація про всі об'єкти, які бюджетна організація надає в операційну оренду. Аналогічно до довідника основних засобів цей довідник відображає інформацію на певну дату, яка обирається при вході в довідник. Приклад довідника «Об'єкти» зображено на малюнку 1.7.

| 6 | 🚔 392: Об'єкти оренди на 25.01.2019 |                                        |          |        |                                                    |                |         |          |                                                                                                    |            |            |               |         |            |               |   |
|---|-------------------------------------|----------------------------------------|----------|--------|----------------------------------------------------|----------------|---------|----------|----------------------------------------------------------------------------------------------------|------------|------------|---------------|---------|------------|---------------|---|
|   |                                     | » 🗋 🗹 🖻 🔹 🚀 • 🝸 •                      |          |        |                                                    | Пошук:         | Назва   |          | • @                                                                                                    |            | • #        | i 🗏 岁 "       | r       |            |               |   |
| Γ |                                     |                                        |          |        | Дата                                               | додава         | Дата л  | іквід    | Ідентифікат                                                                                                    |            | П          | араметри      | οδ'εκτγ |            | Не використ   | Г |
|   | Код                                 | Назва                                  |          |        | ння                                                | ння            |         |          | op                                                                                                    | Адреса     | Площа,     | Нормат        | Площа,  | Майновий к | овувати       | L |
|   | 5                                   | Гуртожиток                             |          |        | 25.01                                              | .2019          |         |          | 15395042                                                                                                    | вул. се    | 50,00      | 1 500 0 10,00 |         | 4: будівля |               |   |
|   | 10                                  | розміщення технічних засобів і антен   |          |        | 10.10                                              | 2014           |         |          | 15040054                                                                                                    | 61046      | 10.60      | 40.060        |         | 1          |               | _ |
|   | 11                                  | розміщення технічних засобів і антен 2 | <b>a</b> | Эб'єкт | б'єкти оренди станом на 25.01.2019 : редагування 🕞 |                |         |          |                                                                                                    |            |            |               |         |            |               | 3 |
|   | 13                                  | розміщення виробництва інших виробів   | Код      |        | 5                                                  | €p             | озділом |          |                                                                                                    |            |            |               |         |            |               |   |
|   | 14                                  | розміщення виробництва взуття          | Has      | ва     | Гуртож                                             | иток           |         |          |                                                                                                    |            |            |               |         |            |               |   |
|   | 15                                  | розміщення виробництва іншого трикот   | Пер      | іод ек | сплуата                                            | ції об'єкта    |         | 3 25.0   | 1.2019 <del>-</del> no <n< td=""><td>устая&gt; +</td><td></td><td></td><td></td><td></td><td></td><td></td></n<> | устая> +   |            |               |         |            |               |   |
|   | 16                                  | розміщення офісу                       |          |        | ,                                                  |                |         |          | Види, д                                                                                                    | ю яких від | носиться о | б'єкт         |         |            |               |   |
|   | 17                                  | розміщення офісу                       |          |        |                                                    |                |         |          | But of tro                                                                                                    |            |            |               |         |            |               | ٦ |
|   | 18                                  | розміщення складу                      |          | дата   | поч                                                | дата кін<br>ця |         |          | bing oo ekry                                                                                                    |            |            |               |         |            |               |   |
|   | 19                                  | розміщення виробництва промислового    |          | 20.01  | 2010                                               |                | код     | 1 Miles  | назва                                                                                                    | -          |            |               |         |            |               |   |
|   | 20                                  | розміщення офісу                       |          | 25.01  | .2013                                              |                |         | и жит.   | лові приміщенн                                                                                                   | я          |            |               |         |            |               |   |
|   | 21                                  | розміщення складу                      |          |        |                                                    |                | _       |          |                                                                                                    | Атриб      | бути       |               |         |            |               |   |
|   | 22                                  | розміщення виробництва інших готових   | Зна      | чення  | параме                                             | трів станої    | м на: 2 | 5.01.201 | 9 - 3ac                                                                                                    | тосувати   |            |               |         |            |               |   |
|   | 23                                  | розміщення виробництва інших меблів    | 6        | Dou    | 1.11/                                              | r              | a v I   |          |                                                                                                    |            | [          |               |         | 1          |               | 1 |
|   | 24                                  | розміщення складу                      | <u> </u> | -      | yr.                                                | ų.             | -       |          | Назва                                                                                                    |            |            | значення      |         |            |               |   |
|   | 25                                  | частина гаражу під розміщення виробни  |          | 🗀 Bi   | сі параг                                           | метри          |         |          | Deca                                                                                                    |            | вул. серж  | анта Смир     | нова    |            |               |   |
|   | 26                                  | частину навісу під розміщення обладнан |          |        |                                                    |                |         |          | оща, ми<br>ристирио очіни                                                                                        |            | 1500000.0  | 0             |         |            |               |   |
|   | 27                                  | розміщення офісу                       |          |        |                                                    |                |         | ПМа      | йновий компле                                                                                                    | КС         | 4:6улівля  | Nº1           |         |            |               |   |
|   | 28                                  | розміщення офісу                       |          |        |                                                    |                |         | Пл       | оща, що приби                                                                                                    | рається    | 10.00      |               |         |            |               |   |
|   | 29                                  | розміщення виробництва іншого трикот   |          |        |                                                    |                |         | _        |                                                                                                    |            |            |               |         |            |               |   |
|   | 30                                  | розміщення виробництва іншого трикот   |          |        |                                                    |                |         |          |                                                                                                    |            |            |               |         |            |               |   |
|   | 31                                  | розміщення виробництва іншого верхны   |          |        |                                                    |                |         |          |                                                                                                    |            |            |               |         |            |               |   |
|   | 32                                  | розміщення виробництва готових тексти  |          |        |                                                    |                |         |          |                                                                                                    |            |            |               |         |            |               |   |
|   | 33                                  | розміщення офісу                       |          |        |                                                    |                |         |          |                                                                                                    |            |            |               |         |            |               | _ |
|   | 34                                  | розміщення виробництва іншого верхны   |          |        |                                                    |                |         |          |                                                                                                    |            |            |               |         | 36epe      | гти Скасувати | 1 |
|   | 35                                  | розміщення виробництва готових тексти  |          |        |                                                    |                |         |          |                                                                                                    |            |            |               |         |            |               | 2 |

Мал. 1.7. Приклад довідника «Об'єкти» та його елементи

Для додавання нового елемента виконайте **ПКМ** → Додати або натисніть [Insert] та заповніть такі поля (див. малюнок 1.7):

- ✓ Назва вкажіть назву об'єкта;
- ✓ Період експлуатації об'єкта зазначте період, впродовж якого організація планує використовувати об'єкт оренди. Після закінчення терміну експлуатації вкажіть дату припинення використання;
- ✓ Види, до яких відноситься об'єкт виберіть один або декілька елементів із довідника «З91.Види об'єктів»;
- ✓ Атрибути вкажіть значення параметрів для конкретного виду об'єктів на певну дату: адресу, площу об'єкта, нормативну оцінку (див. малюнок 1.8), майновий комплекс (оберіть з довідника), за потреби зазначте площу, що прибирається.

| Атрибути                  |            |                             |                              |  |  |  |  |  |  |  |  |  |
|---------------------------|------------|-----------------------------|------------------------------|--|--|--|--|--|--|--|--|--|
| Значення параметрів стано | м на: 2    | 25.01.2019 👻 Застосувати    |                              |  |  |  |  |  |  |  |  |  |
|                           |            |                             |                              |  |  |  |  |  |  |  |  |  |
| 🔎 Пошук 🛛 🛽               | <b>₽</b> ▼ | Назва                       | Значення                     |  |  |  |  |  |  |  |  |  |
| 🗀 Всі параметри           |            | 🔲 Адреса                    | вул. сержанта Смирнова       |  |  |  |  |  |  |  |  |  |
|                           |            | 🔲 Площа, м2                 | 50.00                        |  |  |  |  |  |  |  |  |  |
|                           |            | 🔲 Нормативна оцінка         | 150000.00                    |  |  |  |  |  |  |  |  |  |
|                           |            | 🔲 Майновий комплекс         | 4:бүдівля №1                 |  |  |  |  |  |  |  |  |  |
|                           |            | 🔲 Площа, що 🖪 Введіть значе | ення параметру на дату 📁 💷 💌 |  |  |  |  |  |  |  |  |  |
|                           |            |                             |                              |  |  |  |  |  |  |  |  |  |
|                           |            | Нормативна оц               | інка 1500000.00 🗘            |  |  |  |  |  |  |  |  |  |
|                           |            |                             | Зберегти Скасувати           |  |  |  |  |  |  |  |  |  |
|                           |            |                             | Зберегти Скасувати           |  |  |  |  |  |  |  |  |  |

Мал. 1.8. Приклад заповнення параметрів об'єкта оренди

# 2. ДОГОВОРИ ОРЕНДИ

Після заповнення довідкової інформації створіть договір оренди для кожного орендаря. Відкрийте список договорів оренди

| Первинні         | документи  | $\rightarrow$ | Договори | $\rightarrow$ | Бюджетні | договори | оренди |
|------------------|------------|---------------|----------|---------------|----------|----------|--------|
| (див. малюнки 2. | 1 та 2.2). |               |          |               |          |          |        |

| Пер | винні документи Документи Звіти Баланс |               | Баланс | Жу    | рнали | Дов            | ідники        | Серві    | : Н     | алаш  | туван | ня         | Дов | ідка                     |        |        |          |        |        |        |    |  |  |
|-----|----------------------------------------|---------------|--------|-------|-------|----------------|---------------|----------|---------|-------|-------|------------|-----|--------------------------|--------|--------|----------|--------|--------|--------|----|--|--|
| ۳   | Обране                                 |               |        |       |       | <u>1</u> -     | 8             | (ji) 🔏   | s (     | 常     | -(m)  | <b>0</b> - |     | <b>i-</b> i              |        | 0 🐧    | ) 🧰      | 1      | Пошук  | коман/ | ди |  |  |
|     | Документи                              |               |        |       |       |                |               |          |         |       |       |            |     |                          |        |        |          |        |        |        |    |  |  |
|     | Повний список д                        | окументів     |        |       |       |                |               |          |         |       |       |            |     |                          | _      |        |          |        |        |        |    |  |  |
|     | Повний список д                        | окументів по  | контра | генту |       |                |               |          |         |       |       |            |     |                          |        |        |          |        |        |        |    |  |  |
| Z   | Договори                               |               |        |       | >     | 1              | Білліні       | г: угоди |         |       |       |            |     |                          | 1      |        |          |        |        |        |    |  |  |
|     | Журнал реєстраь                        | ції проведень |        |       |       |                | Догово        | ора (пр  | ості)   |       |       |            |     | >                        | ·      |        |          |        |        |        |    |  |  |
|     | Відбір проведень                       |               |        |       | >     |                | Догово        | ори для  | работи  | з кон | праге | ентам      | и   |                          |        |        |          |        |        |        |    |  |  |
|     | Початкові сумов                        | залишки       |        |       | >     | 1              | Господ        | царські  | договор | a     |       |            |     |                          |        |        |          |        |        |        |    |  |  |
|     | АРМи                                   |               |        |       | >     |                | Особо         | ві рахун | ки      |       |       |            |     |                          |        |        |          |        |        |        |    |  |  |
|     | Папка прайс-лис                        | тів           |        |       |       |                | Догово        | ора на т | ранспо  | ртува | ння г | азу        |     |                          | 1      |        |          |        |        |        |    |  |  |
|     | Органайзер                             |               |        |       |       |                | Догово        | ори      |         |       |       |            |     | >                        | >      | 6      | юдж      | етні д | оговор | и      |    |  |  |
|     | Найбільш використовувані               |               |        |       | 1     | Земельні паї > |               |          |         |       |       |            | Б   | юдж                      | етні д | оговор | и (без н | контра | агента | a)     |    |  |  |
| 5   | 1: Параметри системи                   |               |        |       |       |                | Майнові паї > |          |         |       |       |            |     | Бюджетні договори оренди |        |        |          |        |        |        |    |  |  |

Мал. 2.1. Перехід до списку договорів

| 🗱 Робочий стіл 🔄 Бюджетні договори оренди 🛛 |                                                                                                    |                                                                                                    |                                                                                                    |                                                                                              |                                                                                                    |                                                                                                    |                                                                                                    |                                                                                                    |                                                                                                    |                                                                                                    |  |  |  |
|---------------------------------------------|----------------------------------------------------------------------------------------------------|----------------------------------------------------------------------------------------------------|----------------------------------------------------------------------------------------------------|----------------------------------------------------------------------------------------------|----------------------------------------------------------------------------------------------------|----------------------------------------------------------------------------------------------------|----------------------------------------------------------------------------------------------------|----------------------------------------------------------------------------------------------------|----------------------------------------------------------------------------------------------------|----------------------------------------------------------------------------------------------------|--|--|--|
| oudget:CONTRACT 🛄 30                        | Період: 01.01.2019 - 31.12.2020                                                                                                    | ≠ 38 ····                                                                                                    | •                                                                                                    | Тільки мої 3                                                                                 | астосувати                                                                                                    |                                                                                                    |                                                                                                    |                                                                                                    |                                                                                                    |                                                                                                    |  |  |  |
| ок                                          |                                                                                                    | » 🗋                                                                                                    | » 🚀 🕶 🛛                                                                                                    | r -                                                                                          |                                                                                                    | Пошук: Все поля                                                                                                    | •                                                                                                    | 7                                                                                                    | • 鉛 🖬 🍤 🕆                                                                                                    |                                                                                                    |  |  |  |
| Назва                                       |                                                                                                    |                                                                                                    | Внутр.                                                                                                    | Дата                                                                                         |                                                                                                    | Період дії                                                                                                    | Закрити                                                                                                    | Дата                                                                                                    |                                                                                                    | Nº ⊿or.                                                                                                    |  |  |  |
| Договори                                    |                                                                                                    | № док.                                                                                                    | per. №                                                                                                    | укладання                                                                                    | початок                                                                                                    | закінчення                                                                                                    | й                                                                                                    | закриття                                                                                                    | Предмет договору                                                                                                 | у контр.                                                                                                    |  |  |  |
| Бюджетні договори                           |                                                                                                    | 17-19/a                                                                                                    | 17-19/a                                                                                                    | 01.04.2019                                                                                   | 01.04.2019                                                                                                    | 30.03.2022                                                                                                    |                                                                                                    |                                                                                                    | Договір №17-19/а                                                                                                 | 17-19/a                                                                                                    |  |  |  |
| Бюджетні договори (без кон                  |                                                                                                    | 20-19/a                                                                                                    | 20-19/a                                                                                                    | 01.04.2019                                                                                   | 01.04.2019                                                                                                    | 30.03.2022                                                                                                    |                                                                                                    |                                                                                                    | Договір №20-19/а                                                                                                 | 20-19/a                                                                                                    |  |  |  |
| Бюджетні договори оренди                    |                                                                                                    | 21-19/a                                                                                                    | 21-19/a                                                                                                    | 01.04.2019                                                                                   | 01.04.2019                                                                                                    | 30.03.2022                                                                                                    |                                                                                                    |                                                                                                    | Договір №21-19/а                                                                                                 | 21-19/a                                                                                                    |  |  |  |
| Договір відшкодування вит                   |                                                                                                    | 24-19/a                                                                                                    | 24-19/a                                                                                                    | 14.06.2019                                                                                   | 14.06.2019                                                                                                    | 30.04.2022                                                                                                    |                                                                                                    |                                                                                                    | Договір №24-19/а                                                                                                 | 24-19/a                                                                                                    |  |  |  |
|                                             |                                                                                                    | 27-19/a                                                                                                    | 27-19/a                                                                                                    | 01.08.2019                                                                                   | 01.08.2019                                                                                                    | 30.06.2022                                                                                                    |                                                                                                    |                                                                                                    | Договір №27-19/а                                                                                                 | 27-19/a                                                                                                    |  |  |  |
|                                             |                                                                                                    | 282                                                                                                    | 282                                                                                                    | 01.01.2019                                                                                   | 01.01.2020                                                                                                    | 31.12.2020                                                                                                    |                                                                                                    |                                                                                                    | Договір №282                                                                                                    | 282                                                                                                    |  |  |  |
|                                             |                                                                                                    | 303                                                                                                    | 303                                                                                                    | 25.01.2019                                                                                   | 25.01.2019                                                                                                    | 31.12.2020                                                                                                    |                                                                                                    |                                                                                                    | Договір №303                                                                                                    |                                                                                                    |  |  |  |
|                                             |                                                                                                    | 343                                                                                                    | 343                                                                                                    | 15.01.2019                                                                                   | 15.01.2019                                                                                                    | 14.12.2021                                                                                                    |                                                                                                    |                                                                                                    | Договір №343                                                                                                    |                                                                                                    |  |  |  |
|                                             |                                                                                                    | 344                                                                                                    | 344                                                                                                    | 15.01.2019                                                                                   | 15.01.2019                                                                                                    | 14.12.2021                                                                                                    |                                                                                                    |                                                                                                    | Договір №344                                                                                                    |                                                                                                    |  |  |  |
|                                             |                                                                                                    | 345                                                                                                    | 345                                                                                                    | 15.01.2019                                                                                   | 15.01.2019                                                                                                    | 14.12.2021                                                                                                    |                                                                                                    |                                                                                                    | Договір №345                                                                                                    |                                                                                                    |  |  |  |
|                                             |                                                                                                    | 346                                                                                                    | 346                                                                                                    | 15.01.2019                                                                                   | 15.01.2019                                                                                                    | 14.12.2021                                                                                                    |                                                                                                    |                                                                                                    | Договір №346                                                                                                    |                                                                                                    |  |  |  |
|                                             |                                                                                                    | 348                                                                                                    | 348                                                                                                    | 15.01.2019                                                                                   | 15.01.2019                                                                                                    | 14.12.2021                                                                                                    |                                                                                                    |                                                                                                    | Договір №348                                                                                                    |                                                                                                    |  |  |  |
|                                             | стіл Воджетні договори ор<br>зиддеtCONTRACT (m) 30<br>ок<br>Назва<br>Бюджетні договори<br>Бюджетні договори (без кон<br>Бюджетні договори (без кон<br>Бюджетні договори оренди<br>Договір відшкодування вит | стіл Воджетні договори оренди 2<br>лиздейсОNTRACT 📷 30 Період; 01.01.2019 + - 31.12.2020<br>ок<br>Назва<br>Договори<br>Бюджетні договори бре кон<br>Бюджетні договори оренди<br>Договір відшкодування вит | стіп Вадассті договори оренди 2<br>лиздеЕСОЛТRАСТ до 30 Період: 01.01.2019 - 31.12.2020 - за<br>ок<br>Назеа<br>Договори Вадисодування вит<br>Бюдиссті договори оренди<br>Бюдиссті договори оренди<br>Договір відшкодування вит | стіп Воджетні договори оренци 2<br>лиздейСОNTRACT по 30 Період: 01.01.2019 - 31.12.2020 - 35 | стіп Водасетні договори оренди 20<br>мидевССОЛТRАСТ та 30 Період: 91.01.2019 - 31.12.2020 за - Тильки мої з<br>ок<br>Назва<br>Договори<br>Бюдасетні договори без кон<br>Бюдасетні договори без кон<br>Бюдасетні договори без кон<br>Бюдасетні договори сові дол<br>Бюдасетні договори сові дол<br>Бюдасетні договори сові дол<br>Бодасетні договори сові дол<br>Бодасетні договори сові дол<br>Бодасетні договори сові дол<br>Бодасетні договори сові дол<br>Сори Сала Сала Сала Сала Сала Сала Сала Сал | стіп Вадасетні договори орежи 2<br>мидевЄСОНТRACT m 30 Період 01.01.2019 + 31.12.2020 + за ▼ Тільки мої Застосуляти<br>ок<br>Назва<br>Договори<br>Бюдасетні договори (без кон<br>зодисетні договори (без кон<br>зоди (без кон<br>зоди зоди зоди зоди зоди зоди зоди зоди | стіп Водасетні договори орежи 2<br>мидевССОЛТRACT m 20 Період 01.01.2019 - 31.12.2020 - за - Тильки мої Застосувати<br>назва<br>Договори<br>Бюдасетні договори (без кон<br>зодасетні договори (без кон<br>зодасетні договори орежия<br>Водасетні договори (без кон<br>зодасетні договори (без кон<br>зодасетні договори (за кон<br>зодасетні договори (за кон<br>зодасетні договори (за кон<br>зодасетні договори (за кон<br>зодасетні договори (за кон<br>зодасетні договори (за кон<br>зодасетні договори (за кон<br>зодасетні договори (за кон<br>зодасетні договори (за кон<br>зодасетні договори (за кон<br>зодасетні договори (за кон<br>зода за за за свої договори зода. 2022<br>за за за за свої догова зода зода. 2022<br>за за за за свої догова зода свої зода. 2022<br>за за за за за свої догова за свої догова зода зода свої за за свої догова за за кон<br>за за за за за за свої догова за за свої догова за за свої догова за за свої догова за за свої догова за за свої догова за за за за за за за за за за за за за | стіп Вадасеті договори орнии 2<br>мидевСОNTRACT m 30 Період 01.01.2019 + 2 31.12.2020 + за Tinkin Mol Вастосувати<br>ок<br>Назва<br>Договори<br>Бюдасеті договори (без кон<br>5 юдасеті договори (без кон<br>5 юдасеті договори (без кон<br>5 юдасеті договори (без кон<br>5 юдасеті договори (без кон<br>5 юдасеті договори (без кон<br>5 юдасеті договори (без кон<br>5 юдасеті договори (без кон<br>5 юдасеті договори (без кон<br>5 одасеті договори (без кон<br>5 одасети договори (без кон<br>5 одасети договори (без кон<br>5 одасети договори договори договори (без кон)<br>6 ода (без кон)<br>6 ода (без | стіп Вадхетні договори орниди 2<br>мадевСОNTRACT п 30 Період 01.01.2019 + 31.12.2020 + за станки мої Застосувати | Crin       Водестні договори ореких 8         IndgetCONTRACT       30       Період:       0.141.203       - 31.12.2020       - 3a       - TUnkun Mol       Sacrocysamu         Or       Induys:       Benona       O       - M = O       - M       O       - M       Induys:       Benona       O       - M       Induys:       Benona       O       - M       Induys:       Benona       O       - M       Induys:       Benona       O       - M       Induys:       Benona       O       - M       Induys:       Benona       O       - M       Induys:       Benona       O       - M       Induys:       Benona       O       - M       Induys:       Benona       O       - M       Induys:       Benona       O       - M       Induys:       Benona       O       - M       Induys:       Benona       D       D       D       D       D       D       D       D       D       D       D       D       D       D       D       D       D       D       D       D       D       D       D       D       D       D       D       D       D       D       D       D       D       D <thd< th="">       D       D</thd<> |  |  |  |

Мал. 2.2. Список договорів оренди

Для спрощення пошуку договорів використовуйте фільтрацію чи сортування у списку (див. малюнок 2.3):

| 書 Робочий  | стіл 🛛 📄 Бюджетні договори с                           | оренди 🛛  |                    |     | Сервіс                                                    | •                |  |  |  |  |  |
|------------|--------------------------------------------------------|-----------|--------------------|-----|-----------------------------------------------------------|------------------|--|--|--|--|--|
| թ Папка в  | oudget:CONTRACT 30                                     | Пері      | од: 01.01.2019 🔫   | •   | Податкові атрибути та журнали                             | •                |  |  |  |  |  |
| Список пап | ок 🛛                                                   | ) * [     | » 🚀 🕶 🍸            | 0   | Зв'язані документи<br>Приєднати зовнішній документ (WD:1) |                  |  |  |  |  |  |
| 0          | Назва<br>Договори                                      | № док.    | Внутр.<br>рег. №   |     | Додати                                                    | INS<br>ALT - INS |  |  |  |  |  |
| 10         | Бюджетні договори                                      | 🗌 17-19/a | 17-19/a            | o 📝 | Скопновати<br>Редагувати                                  | ALT + INS<br>F4  |  |  |  |  |  |
| 20         | Бюджетні договори (без кон<br>Бюджетні договори оренди | 20-19/a   | 20-19/a            | 0   | Переглянути                                               | SHIFT + F4       |  |  |  |  |  |
| 40         | Договір відшкодування вит                              | 21-19/a   | 21-19/a<br>24-19/a | 1   | Історія                                                   | •                |  |  |  |  |  |
|            |                                                        | 27-19/a   | 27-19/a            | 9   | Розгорнути                                                |                  |  |  |  |  |  |
|            |                                                        | 303       | 303                | 2   | Відкриті                                                  |                  |  |  |  |  |  |
|            |                                                        | 343       | 343                |     | Закриті                                                   |                  |  |  |  |  |  |
|            |                                                        | 345       | 345                | 1   | за номером договору<br>За сумою                           |                  |  |  |  |  |  |
|            |                                                        | 346       | 346                | 1   | За номером документа                                      |                  |  |  |  |  |  |
|            |                                                        | 348       | 348                | 1   | Сортування та підсумки                                    | •                |  |  |  |  |  |

Мал. 2.3. Застосування фільтру списку договорів оренди

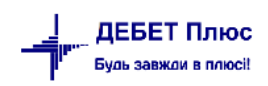

Для додавання нового запису виконайте **ПКМ** → Додати або натисніть [**Insert**] та заповніть відповідні поля (див. малюнок 2.4 ).

| 投 Робочий   | тіл 📄 Бюджетні договори оренди 🖄 🍵        |                                |                                              |                                   |            | 1         |       |      |           |                |
|-------------|-------------------------------------------|--------------------------------|----------------------------------------------|-----------------------------------|------------|-----------|-------|------|-----------|----------------|
| 🛜 Папка 🛛 b | udget:CONTRACT 30 Repioz:                 | 🖆 Договори (Бюджетні договори  | і оренди) : редагування                      |                                   | • <b>×</b> |           |       |      |           |                |
|             |                                           | Стр.1 Теми                     |                                              |                                   |            |           |       |      |           |                |
| Список пап  | ж 🛛                                       | Договір Умови оплати Спе       | ификація Додаткові угоди Пені та штрафи      |                                   |            |           |       |      |           |                |
| N2          | Hasea                                     | Номер документа :              |                                              |                                   | <u>^</u>   | Процеляра | 101   | 1    |           | Контрагент     |
| 0           | Договори                                  | Службовий:                     | 315 Дата укладання: 01.11.2017 -             |                                   |            | закупівлі | угоди | Koa  | KOAEAPOON | Happa          |
| 10          | Бюджетні договори                         | Внутрішній:                    | 315 Уконтрагента:                            |                                   |            | Hi        |       | 188  | 00000188  | Контрасент 188 |
| 20          | Бюджетні договори (без контрагента)       | Період дії договору:           | з 01.11.2017 + по 30.09.2020 +               |                                   |            | Tax       |       | 129  | 00000129  | Контрагент 129 |
| 30          | Бюджетні договори оренди                  |                                | 2 26 00 25                                   |                                   |            | Так       |       | 185  | 00000185  | Контрагент 185 |
| 40          | Договір відшкодування витрат на утримання | Дати місяця оренди:            | • з 1 по 31 Термін оплати, днів: 0           |                                   |            | Так       |       | 186  | 00000186  | Контрагент 186 |
|             |                                           |                                |                                              |                                   |            | Hi        |       | 114  | 00000114  | Контрагент 114 |
|             |                                           |                                | 🥅 Договір найму між бюджетними організаціями |                                   |            | Hi        |       | 122  | 00000122  | Контрагент 122 |
|             |                                           |                                | 🔄 Пролонгація договору                       |                                   |            | Hi        |       | 123  | 00000123  | Контрагент 123 |
|             |                                           | Аванс:                         | Сума: 0.00 Процент ПДВ: 0.00 С               | ума ПДВ: 0.00                     |            | Hi        |       | 124  | 00000124  | Контрагент 124 |
|             |                                           | Договір закрито:               | дата закриття <пустая> +                     |                                   |            | Hi        |       | 125  | 00000125  | Контрагент 125 |
|             |                                           |                                | Договір №315                                 | *                                 | =          | Hi        |       | 128  | 00000128  | Контрагент 128 |
|             |                                           | Предмет договору:              |                                              |                                   |            | Hi        |       | 131  | 00000131  | Контрагент 131 |
|             |                                           |                                |                                              | ~                                 |            | Hi        |       | 133  | 00000133  | Контрагент 133 |
|             |                                           | Процедура закупівлі:           | Hi -                                         |                                   |            | Hi        |       | 134  | 00000134  | Контрагент 134 |
|             |                                           | Обгрунтування відсутності      |                                              | *                                 |            | Hi        |       | 124  | 00000124  | Контрагент 124 |
|             |                                           | процедури закупівлі:           |                                              | Ŧ                                 |            | Hi        |       | 135  | 00000135  | Контрагент 135 |
|             |                                           | Контрагент:                    | 124: Контрагент 124                          |                                   |            | HI        |       | 136  | 00000136  | контрагент 136 |
|             |                                           | Вид угоди ЦПХ:                 | 15: Договір оренди                           |                                   |            | HI        |       | 137  | 00000137  | Контрагент 137 |
|             |                                           | Адміністративний підрозділ:    |                                              |                                   |            | 16        |       | 130  | 00000138  | Kumpareni 150  |
|             |                                           |                                | A                                            | Заповнити з специфікації          |            | ni<br>ui  |       | 1.41 | 00000139  | Контрагент 141 |
|             |                                           | Коди з класифікатору:          | -                                            | Заповнити з довідника ДК 021:2015 |            | Hi        |       | 128  | 00000128  | Контрагент 141 |
|             |                                           |                                | a r r                                        |                                   |            | Hi        |       | 142  | 00000142  | Контрагент 142 |
|             |                                           | Cratyc:                        | затверджении • дата встановлення статусу:    | •                                 |            | Hi        |       | 143  | 00000143  | Контрагент 143 |
|             |                                           | З урахуванням дод.угод.:       | Дата закінчення договору: 30.09.2020 +       |                                   |            | Hi        |       | 141  | 00000141  | Контрагент 141 |
|             |                                           | Кінцева сума за договором:     | 0.00 Сума ПДВ: 0.00                          |                                   |            | Hi        |       | 144  | 00000144  | Контрагент 144 |
|             |                                           | Сума:                          | 0.00                                         |                                   |            | Hi        |       | 145  | 00000145  | Контрагент 145 |
|             |                                           | Процент ПДВ:                   | 0.00                                         |                                   |            | Hi        |       | 146  | 00000146  | Контрагент 146 |
|             |                                           | Залишок на дату:               | <пустая> +                                   |                                   | *          | Hi        |       | 147  | 00000147  | Контрагент 147 |
|             |                                           | Керівник-підписант (посада)    | Фізична особа-піаприємець                    |                                   |            | Hi        |       | 138  | 00000138  | Контрагент 138 |
|             |                                           | Керівник-піалисант (ПБ)        | Enimena () C                                 |                                   |            | Hi        |       | 111  | 00000111  | Контрагент 111 |
|             |                                           | Assessing single control (100) | province and                                 |                                   |            | Hi        |       | 112  | 00000112  | Контрагент 112 |
|             |                                           | договор відшкодування витрат   |                                              |                                   |            | Hi        |       | 110  | 00000110  | Контрагент 110 |
|             |                                           | дозвіл НАН України (дата,№)    | 27.09.2017, № 241                            |                                   |            | Hi        |       | 147  | 00000147  | Контрагент 147 |
|             |                                           |                                |                                              | Зберегти Застосувати Ска          | сувати     | Hi        |       | 154  | 00000154  | Контрагент 154 |
|             |                                           |                                |                                              |                                   |            | Hi        |       | 155  | 00000155  | Контрагент 155 |

Мал. 2.4. Приклад додавання договору оренди

Першочергово заповніть вкладку «Договір» (див. малюнок 2.5), де зазначте:

- ✓ Номер документа –порядковий номер зареєстрованого договору у орендаря та орендодавця;
- ✓ **Дата укладання** дата укладання договору;
- ✓ Період дії договору термін, упродовж якого орендарю надається право користуватись предметом оренди;
- ✓ **Дати місяця оренди** метод розрахунку суми орендної плати:
  - з 26 по 25 метод, який визначає місяць використання від 26 числа минулого місяця до 25 числа поточного місяця та передбачає нарахування орендної плати в поточному за попередній місяць;
  - з 1 по 31 метод, який визначає місяць використання від першого дня до останнього дня поточного місяця та передбачає нарахування орендної плати в поточному за поточний місяць.
- ✓ Термін оплати, днів період, упродовж якого орендар зобов'язується погасити заборгованість по нарахованій сумі орендної плати;
- ✓ Договір найму між бюджетними організаціями відмітка проставляється у випадку здачі в оренду майна іншій бюджетній організації;
- Пролонгація договору відмітка проставляється у випадку, коли попередній договір закрито, але орендар продовжує винаймати той самий об'єкт. У випадку, якщо при пролонгації договору переноситься і сума авансу з попереднього договору цю суму слід указати в полі «Аванс»;

- ✓ Аванс сума, яку сплачує орендар при заключенні договору за перший та останній місяці оренди;
- ✓ Договір закрито відмітка проставляється у випадку, коли договір оренди закінчився та не підлягає автоматичному продовженню. Також обов'язково вкажіть дату закінчення, з якої припиниться розрахунок сум орендної плати;
- ✓ Предмет договору стислий зміст договору (наприклад, «Оренда приміщення»);
- ✓ Контрагент орендар, оберіть із довідника «Контрагенти»;
- ✓ Вид угоди –вид договору (наприклад, «Договір оренди»);
- ✓ **Керівник-підписант (посада)** посада особи, яка представляє орендаря;
- ✓ Керівник-підписант (ШБ) прізвище, ім'я та по-батькові контактної особи від орендаря;
- ✓ Договір відшкодування витрат номер договору в списку договорів на відшкодування, який відповідає обраному договору оренди;
- ✓ Дозвіл НАН України дата та номер дозвільного документу Національної Академії Наук України.

| 🗄 Договори (Бюджетні договор                      | ри оренди) : редагування 📃 🔲                                                                 | ×    |
|---------------------------------------------------|----------------------------------------------------------------------------------------------|------|
| Стр.1 Теми                                        |                                                                                              |      |
| Договір Умови оплати Сп                           | ецификація 🛛 Додаткові угоди 🗌 Пені та штрафи                                                |      |
| Номер документа :                                 |                                                                                              | -    |
| Службовий:                                        | 303 Дата укладання: 25.01.2019 -                                                             |      |
| Внутрішній:                                       | 303 Уконтрагента:                                                                            |      |
| Період дії договору:                              | 3 25.01.2019 - no 31.12.2020 -                                                               |      |
| Дати місяця оренди:                               | © з 26 по 25<br>© з 1 по 31 Термін оплати, днів: 0                                           | ш    |
|                                                   | <ul> <li>Договір найму між бюджетними організаціями</li> <li>Пролонгація договору</li> </ul> |      |
| Аванс:                                            | Сума: 4852.57 Процент ПДВ: 20.00 Сума ПДВ: 808.76                                            |      |
| Договір закрито:                                  | 📃 дата закриття <пустая> 👻                                                                   |      |
| Предмет договору:                                 | Договір №303<br>                                                                             |      |
| Процедура закупівлі:                              | Hi 🔹                                                                                         |      |
| Обгрунтування відсутності<br>процедури закупівлі: | A<br>7                                                                                       |      |
| Контрагент:                                       | 114: Контрагент 114                                                                          |      |
| Вид угоди ЦПХ:                                    | 15: Договір оренди                                                                           | ] -  |
| <ерівник-підписант (посада)                       | Фізична особа-підприємець                                                                    |      |
| <ерівник-підписант (ПІБ)                          | Іванов I.I.                                                                                  |      |
| Договір відшкодування витрат                      | 303-К                                                                                        |      |
| Дозвіл НАН України (дата,№)                       | 01.03.2017, № 65                                                                             |      |
|                                                   | Зберегти Застосувати Скасу                                                                   | вати |

Мал. 2.5. Приклад вкладки «Договір» в бюджетному договорі оренди

Після заповнення вкладки «Договір» перейдіть на вкладку «Специфікація», додайте новий запис та заповніть необхідні реквізити.

На вкладці «Основна інформація» (див. малюнок 2.6) зазначте:

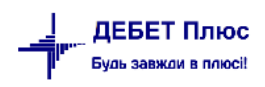

| 🖶 Договори (Бюджетні договори оренди             | ) : редагування             |                   |                  |          | _          |        | ×    |  |  |  |  |  |  |
|--------------------------------------------------|-----------------------------|-------------------|------------------|----------|------------|--------|------|--|--|--|--|--|--|
| 🖶 Специфікація: редагування                      | 着 Специфікація: редагування |                   |                  |          |            |        |      |  |  |  |  |  |  |
| Основна інформація Додатково Суми орендної плати |                             |                   |                  |          |            |        |      |  |  |  |  |  |  |
| № n/n                                            |                             |                   |                  |          |            |        |      |  |  |  |  |  |  |
| Номенклатура Орендна плата                       |                             |                   |                  |          |            |        |      |  |  |  |  |  |  |
| Кількість 1.000 грн —                            |                             |                   |                  |          |            |        |      |  |  |  |  |  |  |
| Об'єкт оренди                                    | 15: розміщення вироб        | ицтва іншого трин | котажного та в'я | заного о | дягу       |        |      |  |  |  |  |  |  |
| Вид розрахунку                                   | За місяць                   | ~                 |                  |          |            |        |      |  |  |  |  |  |  |
|                                                  | За місяць                   | вазовий місяць    |                  |          |            |        |      |  |  |  |  |  |  |
|                                                  | За добу<br>За годину        | Індекс            | інфляції         |          |            |        | c    |  |  |  |  |  |  |
| № п.п. рахунку місяць                            | сума на дату                | ід.о.*            | IM**             | код      |            | назв   | a    |  |  |  |  |  |  |
| 1 25.01.2019 01.12.2018                          | 156.800,00 24.01.201        | 7 1,2379          | 1,0000           | 48       | Розміщення | рестор | анів |  |  |  |  |  |  |
|                                                  |                             |                   |                  |          |            |        |      |  |  |  |  |  |  |
|                                                  |                             |                   |                  |          |            |        |      |  |  |  |  |  |  |

Мал. 2.6. Приклад вкладки «Основна інформація» в специфікації до договору оренди

- ✓ № п/п порядковий номер умов угоди;
- ✓ Номенклатура предмет оренди, оберіть із довідника «Номенклатура». Особливістю заповнення таких елементів є вибір одиниці виміру (година, доба, місяць, рік) та вказання виду номенклатури – послуга (див. малюнок 2.7);

| Стр.1 г  | Розширення Клас ТМЦ                    |         |  |  |
|----------|----------------------------------------|---------|--|--|
| Основні  | Дані Додатково Опис Зображення Фасовки |         |  |  |
| Код      | 99.0022 У групі 99.                    | Послуги |  |  |
| Назва    | Оренда кімнати в гуртожитку            |         |  |  |
| Од.вимір | у місяць Вид номенклатури Послуг       | a v     |  |  |

Мал. 2.7. Приклад створення елемента довідника «Номенклатура» для оренди

- ✓ Кількість кількість розрахункових одиниць (годин, дів, місяців) у періоді оренди (в нашому прикладі договір укладено на рік, тому в полі «Кількість» вказано 12 місяців);
- ✓ Об'єкт оренди приміщення або його частина, яка здається в оренду конкретному орендарю, оберіть із довідника «Об'єктів оренди», порядок заповнення якого описано вище;
- ✓ Орендна плата за базовий місяць (див. малюнок 2.9) таблична частина, яка містить параметри для визначення орендної плати за базовий місяць оренди. Більшість параметрів заповнюється автоматично при додаванні запису, наприклад, «Вартість майна за результатами оцінки», і тому не підлягає редагуванню, всі інші такі як «Орендна ставка» –виберіть із довідників та перевірте правильність нарахованої суми. За потреби можна відредагувати отриману суму, увімкнувши параметр «Вручну».

Одним із важливих параметрів є індекс інфляції (Ід.о. – індекс інфляції за період з дати проведення незалежної або стандартизованої оцінки до базового місяця розрахунку орендної плати; Ім – індекс інфляції за базовий місяць розрахунку орендної плати), який програма розрахує автоматично за умови наповненості довідника «індексів споживчих цін» за період

від останньої дати нормативної оцінки об'єкта оренди до дати укладання договору (див. малюнок 2.8);

| 💠 Довідник індексів с | пож.цін 🛿      |
|-----------------------|----------------|
| 🗢 🌩 👋 🗋               | 🛛 🖻 <u>)</u> 🗙 |
| Індекс(%)             | Місяць         |
| 101,5000              | 01.01.2018     |
| 100,9000 101 5000     | 01.02.2018     |
| 101,1000              | 01.03.2018     |
| 100,8000              | 01.04.2018     |
| 100,0000              | 01.05.2018     |
| 100,0000              | 01.06.2018     |
| 99,3000               | 01.07.2018     |
| 100,0000              | 01.08.2018     |

Мал. 2.8. Довідник «Індексів споживчих цін»

✓ Вид розрахунку – варіант для розрахунку (за годину, добу або місяць).

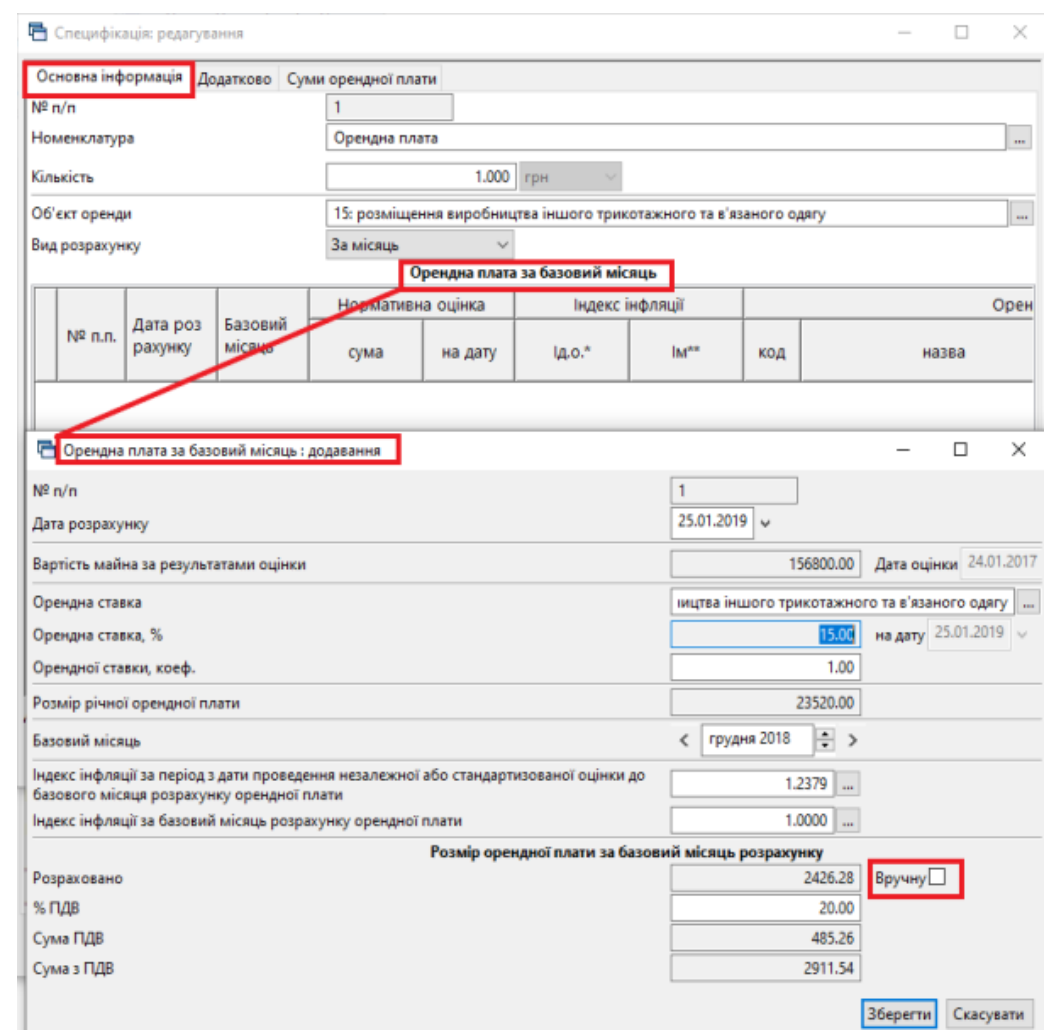

Мал. 2.9. Приклад вкладки «Основна інформація» в специфікації до договору оренди

#### ЗВЕРНІТЬ УВАГУ!

Програма дозволяє змінювати розраховану суму орендної плати за базовий місяць. Для цього активуйте поле «Вручну» та вкажіть бажану суму. Однак слід розуміти, що саме нова сума стане базою для всіх подальших розрахунків.

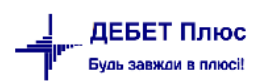

Після заповнення цих даних збережіть специфікацію до договору оренди, адже заповнення вкладки «Додатково» не є обов'язковим, а вкладка «Суми орендної плати» буде заповнюватись автоматично після нарахування орендної плати (див. малюнок 2.10).

| n Ci  | пецифікація: редагування       |                         |                       |                 | ,                |        |                |              |              |             |            | - 1          | ×       |
|-------|--------------------------------|-------------------------|-----------------------|-----------------|------------------|--------|----------------|--------------|--------------|-------------|------------|--------------|---------|
| Осни  | овна інформація Додатково      | Суми орендної           | плати                 |                 |                  |        |                |              |              |             |            |              |         |
|       | Місяць о                       | Пер                     | Основа для розрахунку |                 |                  | інфл   | фл Вид розраху |              | Вартість мі  | Розрахун    | ок за добу | Розра        |         |
|       | № п.п. ренди з                 | no                      | ший                   | місяць          | місяць сума яції |        |                | нку          | Кількість    | сяця оренди | кількість  | вартість     | кількі  |
|       | 25.01.2019 25.01.20            | 019 31.01.2019          |                       | 12/2018         | 2.426,28         | 1,0000 |                | За добу      | 7,00         | 2.426,2800  | 31,00      | 78,27        | 24,00   |
|       |                                |                         |                       |                 |                  |        |                |              |              |             |            |              |         |
|       | 🔚 Суми орендної плати : р      | едагування              |                       |                 |                  |        |                |              |              |             | _          |              | 1       |
|       | Nº n/n                         |                         |                       |                 |                  |        | 1              |              |              |             |            |              |         |
|       | Місяць оренди                  |                         |                       |                 |                  |        | 25.01.20       | )19 🗸 Перши  | ій місяць 🗹  |             |            |              |         |
|       |                                |                         |                       |                 |                  | 3      | 25.01.20       | )19 v no 31. | 01.2019 🗸    |             |            |              |         |
|       | Базовий місяць                 |                         |                       |                 |                  | (      | грудня         | 2018 🔿 🔊     |              |             |            |              |         |
|       | Розмір пазти за базовий міся   | 0.15                    |                       |                 |                  |        | .674.5         | 2426         | 10           |             |            |              |         |
|       | Індекс інфляції за період з пе | яць<br>ершого числа нас | тупного               | за базовим міся | ця до останньог  | 0      |                | 1.00         |              |             |            |              |         |
|       | числа першого місяця орен,     | ди                      | 1                     |                 |                  | _      |                | 1.00         | 0            |             |            |              |         |
|       | Вид розрахунку                 |                         |                       |                 |                  |        | За добу        |              | $\sim$       |             |            |              |         |
|       | Кількість                      |                         |                       |                 |                  |        |                | 7.0          | 0 діб        |             |            |              |         |
|       | Вартість місяця оренди         |                         |                       |                 |                  |        |                | 2426.2800000 | 00           |             |            |              |         |
|       | Кількість діб у місяці         |                         |                       |                 |                  |        |                | 31.0         | 0 Вартість д | оби оренди  |            | 78.267096774 |         |
|       | Сума оренди (без ПДВ)          |                         |                       |                 |                  |        |                | 547.         | 37           |             |            |              |         |
|       | % ПДВ                          |                         |                       |                 |                  |        |                | 20.          | 0            |             |            |              |         |
| 1     | Сума ПДВ                       |                         |                       |                 |                  |        |                | 109.         | 57           |             |            |              |         |
| <     | Сума з ПДВ                     |                         |                       |                 |                  |        |                | 657.         | 14           |             |            |              | >       |
| Додат |                                |                         |                       |                 |                  |        |                |              |              |             |            |              |         |
|       |                                |                         |                       |                 |                  |        |                |              |              |             | Зберегти   | Скасувати    | асувати |

Мал. 2.10. Приклад вкладки «Сума орендної плати» в специфікації до договору оренди

В наведеному прикладі договору вказано, що він укладений не з першого числа місяця. Саме тому програма, при обраному режимі розрахунку «За місяць», під час розрахунку за перший місяць використовує вартість доби оренди та кількість діб (див. малюнок 2.10).

#### ЗВЕРНІТЬ УВАГУ!

Всі параметри, які приймають участь у розрахунку сум орендної плати (порядок визначення індексу інфляції та орендних ставок) регламентовані постановою Кабінету Міністрів України «Про Методику розрахунку орендної плати за державне майно та пропорції її розподілу» № 786 від 4 жовтня 1995 року і відповідно їх зміна повинна проводитись тільки після нормативного обґрунтування.

Після збереження договору, в разі виникнення додаткових умов до договору, заповніть вкладку «Додаткові угоди» (див. малюнок 2.11).

| n/       | 1                      | ата.дод    | Дата       | Дата                                              | [            | Зм           | іна                    |          | Kop |             |                | Термін дії |   |
|----------|------------------------|------------|------------|---------------------------------------------------|--------------|--------------|------------------------|----------|-----|-------------|----------------|------------|---|
| <i>.</i> | № Реєстр.              | угоди      | початку    | закінчен                                          | предмет      | вартості     | терміну                | інша     | игу | Вартість    | в т.ч.ПДВ      | договору   |   |
|          |                        |            |            |                                                   |              |              |                        |          |     |             |                |            |   |
|          | Barrowsi               |            |            |                                                   |              |              |                        |          |     |             |                | ~          | 1 |
|          | ца додатковтутоди: д   | одавання   |            |                                                   |              |              |                        |          |     |             |                | ~          |   |
|          | Реєстрац. номер:       |            |            |                                                   |              |              |                        | Nº n/n 1 |     | Дата.до,    | а.угоди 01.06. | 2019 🗸     |   |
|          | Період дії договору:   |            | Дата п     | початку 01.06.2019 У Дата закінчення 30.06.2019 У |              |              |                        |          |     |             |                |            |   |
|          | Зміна предмету         |            |            | П                                                 | редмет дого  | вору         |                        |          |     |             |                |            |   |
|          | Зміна ціни             |            |            | Ba                                                | артість по д | одатковій уг | оді                    |          |     | 0.00 в т.ч. | пдв            | 0.00       |   |
|          | Коригування вартості   | договору ( | +,-,*) * 🗸 |                                                   |              |              |                        |          |     |             |                |            |   |
|          | Зміна терміну          |            |            | Te                                                | ермін дії до | овору 30.0   | 9. <mark>2019</mark> 🗸 |          |     |             |                |            |   |
|          | Зміна-інша             |            |            | п                                                 | ідстава      |              |                        |          |     |             |                | <b>^</b>   |   |
|          | Код ДК 021(срv-код) за | a E3C      |            |                                                   |              |              |                        |          |     |             |                |            |   |
|          |                        |            |            |                                                   |              |              |                        |          |     |             |                |            |   |

Мал. 2.11. Приклад вкладки «Додаткові угоди» в бюджетному договорі оренди

Якщо при укладанні договору між сторонами визначається порядок відповідальності за прострочення платежів, то слід заповнити вкладку «Пені та штрафи» (див. малюнок 2.12).

| 둼 Дого            | вори (Бюджетні до          | говори оренди) : ред | агування     |   |
|-------------------|----------------------------|----------------------|--------------|---|
| Стр.1             | Теми                       |                      |              |   |
| Догові            | р Спецификація             | Додаткові угоди П    | ені та штраф | и |
| Пеня:             |                            |                      |              |   |
| Передб            | ачена пеня                 | $\checkmark$         |              |   |
| В розмі           | pi                         | 50.                  | 000 грн.     | ~ |
| Обмежі<br>ставкок | ити пеню подвійно<br>о НБУ | ю                    |              |   |
| Штраф:            |                            |                      |              |   |
| Передб            | ачений штраф               | $\checkmark$         |              |   |
| В розмі           | pi                         | 100.                 | 000 грн.     |   |
| за прос           | трочення понад             | 5                    | днів         |   |
|                   |                            |                      |              |   |
|                   |                            |                      |              |   |

Мал. 2.12. Приклад вкладки «Пені та штрафи» в бюджетному договорі оренди

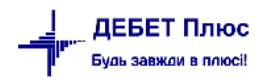

### 3. НАРАХУВАННЯ СУМ ОРЕНДНОЇ ПЛАТИ

#### 3.1. Формування авансової частини за перший та останній місяць оренди нарахування орендної плати

У випадку, коли орендодавець у своїх розрахунках з орендарями використовує режим формування авансів, то після внесення нового договору виконайте команду **ПКМ**  $\rightarrow$  *Створити документ «Рахунок-фактура» на суму авансу* (див. малюнок 3.1).

| 🖶 P      | обочий с | тіл 🛛 📄 Бюджетні договори оре | нди 🛛       |       |                      |                |            |              |                                                            |            |
|----------|----------|-------------------------------|-------------|-------|----------------------|----------------|------------|--------------|------------------------------------------------------------|------------|
| 0        | Тапка b  | udget:CONTRACT 30             | Період: 01. | .01.2 | 001 🗸 - 3            | 1.12.2019 у за |            |              | Тільки мої Застосувати                                     |            |
| Cnv      | сок папо | ж.                            | ×           |       | фа нь — <sup>2</sup> | » 🗋 🗹 🖻        | » 😿        | - 1          | • Пошук: Все поля                                          | 7          |
|          | Nº       | Назва                         |             |       |                      | Rugo           | Лата       |              | Закрити договір                                            |            |
|          | )        | Договори                      |             |       | № док.               | per. Nº        | укладанн   |              | Показати                                                   |            |
|          | 10       | Бюджетні договори             |             | H     | 282                  | 282            | 01.01.2019 |              | Censir                                                     |            |
|          | 20       | Бюджетні договори (без конт   |             | 298   | 298                  | 298            | 12.12.2010 | 2016<br>2016 | -                                                          |            |
|          | 30       | Бюджетні договори оренди      |             |       | 299                  | 299            | 12.12.2010 |              | Податкові атрибути та журнали                              | >          |
| <u> </u> | 40       | Договір відшкодування витра   |             |       | 300                  | 300            | 12.12.2010 |              | Зв'язані документи                                         | >          |
|          | 50       | Договір відшкодуванння витр   |             |       | 302                  | 302            | 13.03.2017 | U            | Приєднати зовнішній документ (WD:1)                        |            |
|          |          |                               |             |       | 303                  | 303            | 25.01.2019 |              | Додати                                                     | INS        |
|          |          |                               |             |       | 304                  | 304            | 23.03.201  |              | Скопіювати                                                 | ALT + INS  |
|          |          |                               |             |       | 305                  | 305            | 22.05.2017 | 2            | Редагувати                                                 | F4         |
|          |          |                               |             |       | 306                  | 306            | 22.05.2017 |              | Переглянути                                                | SHIFT + F4 |
|          |          |                               |             |       | 307                  | 307            | 22.05.2017 | ×            | Видалити                                                   | DEL        |
|          |          |                               |             |       | 308                  | 308            | 23.06.2017 |              | Історія                                                    | >          |
|          |          |                               |             |       | 309                  | 309            | 23.06.2017 | •            | За номером договору                                        |            |
|          |          |                               |             |       | 310                  | 310            | 23.06.2017 |              | За сумою                                                   |            |
|          |          |                               |             |       | 313                  | 313            | 01.08.2017 |              | За номером документа                                       |            |
|          |          |                               |             | 3     | 314                  | 314            | 01.11.2017 |              | Сортування та підсумки                                     | >          |
|          |          |                               |             |       | 315                  | 315            | 01.11.2017 | _            | Des et                                                     |            |
|          |          |                               |             |       | 318                  | 318            | 01.11.2017 | -            | друк                                                       | ,          |
|          |          |                               |             |       | 320                  | 320            | 01.12.201  |              | Експорт                                                    | >          |
|          |          |                               |             |       | 321                  | 321            | 01.01.201  |              | Імпорт                                                     | >          |
|          |          |                               |             |       | 322                  | 322            | 01.01.2018 |              | Відправити e-mail                                          | >          |
|          |          |                               |             |       | 323                  | 323            | 01.01.2018 |              | Побудувати графік                                          |            |
|          |          |                               |             | 닏     | 324                  | 324            | 01.01.2018 | 8            | Розрахувати оренану плату та створити відповідні документи |            |
|          |          |                               |             |       | 327                  | 327            | 01.02.2018 | 8            | Перегляа помилок при розрахунку оренаної плати             |            |
|          |          |                               |             | 님     | 328                  | 328            | 12.03.2018 |              | Перегляд документів на реалізацію послуг оренди            |            |
|          |          |                               |             | 님     | 331                  | 331            | 01.05.2018 | _            |                                                            |            |
|          |          |                               |             | 님     | 332                  | 332            | 01.05.2018 |              | Створити документ "Рахунок-фактура" на суму авансу         |            |
|          |          |                               |             | 님     | 333                  | 333            | 01.05.2018 |              | Експортувати файл до E-data                                | >          |

Мал. 3.1. Механізм автоматичного нарахування авансу за перший та останній місяці оренди

Програма сформує документ «Рахунок-фактура», що дасть можливість зафіксувати суми нарахованого авансу та роздрукувати підтверджуючі документи.

#### 3.2. Нарахування орендної плати

Модуль обліку розрахунків з орендарями дає можливість автоматично нараховувати суму орендної плати за вибраний період – година, доба, місяць. Для виконання цієї операції виберіть договір та виконайте **ПКМ** → *Розрахувати орендну плату та створити відповідні* документи та оберіть період нарахування (див. малюнок 3.2).

| ровочии стл                                             |                                                              |
|---------------------------------------------------------|--------------------------------------------------------------|
| рапка budget:CONTRACT 30 Період: 01.01.2001 у - 31.12.2 | 019 у за У Плыки мой Застосувати                             |
| Список папок 🛛 🧔 🐗 🐳 🛛                                  | 📔 🖉 🗎 🦈 🚀 🔻 🦷 Пошук: Все поля 🗸 🖉                            |
| № Назва                                                 | Закрити договір                                              |
| О Договори № док. р                                     | per. Nº Y Devasaru                                           |
| 10 Бюджетні договори 282 282                            | 01 Censic                                                    |
| 20 Бюджетні договори (без конт                          | 12                                                           |
| 30 Бюджетні договори оренди                             | Податкові атрибути та журнали >                              |
| 40 Договір відшкодування витра 300 300                  | Зв'язані документи >                                         |
| 50 Договір відшкодуванння витр 302 302                  | Приєднати зовнішній документ (WD:1)<br>13                    |
| 303 303                                                 | 25 🗋 Додати INS                                              |
| 304 304                                                 | 23 🖹 Скопіювати АLT + INS                                    |
| 305 305                                                 | 22 📝 Редагувати F4                                           |
| 306 306                                                 | 22 🔎 Переглянути SHIFT + F4                                  |
| 307 307                                                 | 22 × Видалити DEL                                            |
| 308 308                                                 | 23 Icropia >>                                                |
| 309 309                                                 | 23                                                           |
| 310 310                                                 | 23 23 помером договору                                       |
| 313 313                                                 | оп рассимою                                                  |
| 314 314                                                 | О1 Сопримента                                                |
| 315 315                                                 | 01                                                           |
| 318 318                                                 | 01 🖨 Друк >                                                  |
| 320 320                                                 | 01 Експорт >                                                 |
| 321 321                                                 | 01 Імпорт >                                                  |
| 322 322                                                 | 01 🚔 Відправити e-mail >                                     |
| 323 323                                                 | 01 Побулувати графік                                         |
| 324 324                                                 | 01                                                           |
| 327 327                                                 | О Розрахувати орендну плату та створити відповідні документи |
| 328 328                                                 | 12 Перегляд помилок при розрахунку орендної плати            |
| 331 331                                                 | 01 Перегляд документів на реалізацію послуг оренди           |

Мал. 3.2. Перехід до нарахування сум орендної плати

У вікні відбору (див. малюнок 3.3) заповніть поля:

- ✓ Місяць розрахунку зазначте перше число місяця, за який проводиться нарахування;
- ✓ Дата документу вкажіть дату, яка стане датою документа з реалізації та датою проведень;
- ✓ Дата рахунку-фактури вкажіть дату, яка стане датою рахунку-фактури в друкованій формі;
- ✓ Розрахувати орендну плату режим має бути увімкнутий у випадку нарахування орендної плати;
- Створити документи на реалізацію послуг оренди якщо режим увімкнутий, то після розрахунку орендної плати програма створить документ «Видаткова накладна (реалізація)» з видом операції «Реалізація послуг (оренда)»;
- ✓ Створити рахунки-фактури якщо режим увімкнутий, то після розрахунку орендної плати програма створить документ «Рахунок-фактура»;
- ✓ Номенклатура для авансу вказана номенклатура буде використовуватись при автоматичному заліку авансу при розрахунку орендної плати за останній місяць.

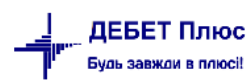

| 둼 Введіть дані для відбору інформації          |                 |   |         |                            | ×    |
|------------------------------------------------|-----------------|---|---------|----------------------------|------|
|                                                |                 |   |         | ⊒¶ Істо                    | орія |
| Місяць розрахунку                              | 01.02.2019      | Ŧ |         |                            |      |
| Дата документу                                 | 28.02.2019      | - |         |                            |      |
| Дата рахунку-фактури                           | 20.02.2020      | Ŧ |         |                            |      |
| Розрахувати орендну плату                      |                 |   |         |                            |      |
| Створити документи на реалізацію послуг оренди |                 |   |         |                            |      |
| Папка документов                               | NK              |   | 60      | Реалізація послуг (оренда) |      |
| Номенклатура для авансу                        | <b>99.00010</b> |   | Залік а | вансу з орендної плати     |      |
| Створити рахунки фактури                       |                 |   |         |                            |      |
| Папка документов                               | SF              |   | 1       | Рахунок-фактура            |      |
|                                                |                 |   |         |                            |      |
|                                                |                 |   |         | Зберегти Скасува           | ти   |

Мал. 3.3. Вікно відбору при нарахуванні орендної плати

Результат розрахунку буде зафіксований на вкладці «Суми орендної плати» в специфікації договору (див. малюнок 3.4).

| q | - (                                              | Специфіка | нція: редагува | ння        |            |     |            |            |             |             |           | - 0         | ×     |
|---|--------------------------------------------------|-----------|----------------|------------|------------|-----|------------|------------|-------------|-------------|-----------|-------------|-------|
| [ | Основна інформація Додатково Суми орендної плати |           |                |            |            |     |            |            |             |             |           |             |       |
|   |                                                  | NI0       | Місяць о       | Пер        | ріод       | Пер | Основа для | розрахунку | Індекс інфл | Вид розраху | Kimulan   | Вартість мі | Po    |
|   |                                                  | N≃ n.n.   | реңди          | 3          | по         | ший | місяць     | сума       | яції        | нку         | Кількість | сяця оренди | кілы  |
|   |                                                  | 1         | 25.01.2019     | 25.01.2019 | 31.01.2019 |     | 12/2018    | 2.426,28   | 1,0000      | За добу     | 7,00      | 2.426,2800  | 31,00 |
|   |                                                  | 3         | 01.02.2019     | 01.02.2019 | 28.02.2019 |     | 01/2019    | 2.426,28   | 1,0100      | За місяць   | 1,00      | 2.450,5428  | 28,00 |
|   |                                                  |           |                |            |            |     |            |            |             |             |           |             |       |
|   |                                                  |           |                |            |            |     |            |            |             |             |           |             |       |

Мал. 3.4. Приклад результату розрахованої орендної плати

# 3.3. Документ «Видаткова накладна (реалізація)» з видом операції «Реалізація послуг (оренда)»

Документи → Видаткова накладна (реалізація) → Реалізація послуг (оренда) (див. малюнок 3.5).

|                       | 🦉 Дебет Плюс - Своя | організація 1 | - Управ   | ління тор  | гівлею та Т |           |                                         |   |                                                      |
|-----------------------|---------------------|---------------|-----------|------------|-------------|-----------|-----------------------------------------|---|------------------------------------------------------|
|                       | Первинні документи  | Документи     | Звіти     | Баланс     | Журнали     | Довідники | я Довідка                               |   |                                                      |
|                       | 😂 🧀 📝 🏭 📋           | Інвента       | аризація  |            |             |           | 📔 🕘 🥸 🍙 🛛 Пошук команди 🔡 Управління то |   |                                                      |
|                       | 🍄 Робочий стіл 🕺    | Видатк        | ова накл  | падна (реа | лізація)    |           |                                         | > | Реалізація послуг (оренда)                           |
|                       |                     | Внутрі        | шне пер   | еміщення   | 1           |           |                                         | > | Реалізація послуг (відшкодування комунальних послуг) |
| Господарська операція |                     |               |           |            |             |           |                                         |   | Реалізація ТМЦ                                       |
| l                     | Обране              | Господ        | дарська ( | операція з | рядками     |           |                                         | > | Реалізація вторинної сировини                        |

Мал. 3.5. Перехід до документа

| -  | Робочий  | стіл 🛛 📄 Реалізація послуг (орең | да) 🖾      |       |            |              |      |                 |                |         |            |           |        |            |
|----|----------|----------------------------------|------------|-------|------------|--------------|------|-----------------|----------------|---------|------------|-----------|--------|------------|
| ø  | Папка N  | K 60                             | Період: 01 | .02.2 | 2019 🗸 - 2 | 28.02.2019 🗸 | за   |                 | 🗸 🗌 Тільки мої | Застосу | /вати      |           |        |            |
| Сг | исок пап | ж                                |            |       | i          | » : 🕞 🕞      | B    | <b>&gt;</b> » { |                |         |            |           |        |            |
|    |          |                                  |            | 1     | <          | j 🛄 🖻        | 48 1 | 2               | ≫ • ĭ •        |         | Пош        | ук: Все п | оля    | ~ 4        |
|    | Nº       | Назва                            |            |       |            |              |      |                 | Платник        |         |            |           |        | Відп.без П |
|    | 0        | Видаткова накладна (реалізац     |            |       | № док.     | Дата         |      | Кол             | Назва          |         | Сума відп. | Вал.      | ПДВ    | ДВ         |
|    | 60       | Реалізація послуг (оренда)       |            |       | 520        | 29.02.2010   |      | 114             | Koutparout 114 |         | 2 040 65   |           | 400.11 | 2 450 54   |
|    | 70       | Реалізація послуг (відшкодува    |            |       | 320        | 20.02.2019   |      | 114             | KORIPATERI 114 |         | 2.940,05   | UAH       | 490,11 | 2,430,34   |
|    | 85       | Реалізація послуг (технічне об   |            |       |            |              |      |                 |                |         |            |           |        |            |
|    | 100      | Реалізація ТМЦ                   |            |       |            |              |      |                 |                |         |            |           |        |            |
|    | 110      | Реалізація вторинної сировини    |            |       |            |              |      |                 |                |         |            |           |        |            |
|    |          |                                  |            |       |            |              |      |                 |                |         |            |           |        |            |

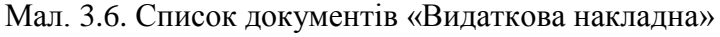

При автоматичному розрахунку орендної плати програма створює непроведені документи. Щоб акти були проведені, відмітьте їх та сформуйте проводки (див. малюнок 3.7).

|    |           |                                 | The second second second second second second second second second second second second second second second s |       |            |              |            |     |                |         |            |           |              |            |           |          |                  |     |        |
|----|-----------|---------------------------------|----------------------------------------------------------------------------------------------------|-------|------------|--------------|------------|-----|----------------|---------|------------|-----------|--------------|------------|-----------|----------|------------------|-----|--------|
| 1  | Робочий ( | стіл 📄 Реалізація послуг (орен, | да) 🖾                                                                                                    |       |            |              |            |     |                |         |            |           |              |            |           |          |                  |     |        |
| 0  | Папка N   | К 60                            | Період: 01                                                                                                    | .02.2 | 1019 y - 2 | 28.02.2019 🗸 | sa         | -   | — Тільки мої   | Застосу | вати       |           |              |            |           |          |                  |     |        |
| Сп | исок папо | ж                               |                                                                                                    |       | <b>+ +</b> | » 🗋 🖬        | <b>D</b> ( | ) » | <b>% • ₹ •</b> |         | Пошу       | /KC Bce n | оля          | ~ @        |           | - # 🚍    | <b>&gt;</b> T    |     |        |
|    | Nº        | Назва                           |                                                                                                    |       |            |              |            |     | Платник        |         |            |           |              | Вілп.без П | Повернуто |          | Підрозділ        |     | MBO    |
|    | 0         | Видаткова накладна (реалізац…   |                                                                                                    |       | № док.     | Дата         |            | Код | Назва          |         | Сума відп. | Вал.      | пдв          | ДВ         | К-Ть      | Код      | Назва            | Код | н      |
|    | 60        | Реалізація послуг (оренда)      |                                                                                                    |       | 528        | 28.02.2019   |            | 114 | Контрагент 114 |         |            |           |              |            |           | 1        | Підрозділ 1      | 1   | Особа  |
|    | 70        | Реалізація послуг (відшкодува   |                                                                                                    |       |            |              |            |     |                | _       | Платник    |           |              |            | >         |          |                  |     |        |
|    | 85        | Реалізація послуг (технічне об  |                                                                                                    |       |            |              |            |     |                |         | Проводки   |           |              |            | >         | Формува  | ання проводок    |     |        |
|    | 100       | Реалізація ТМЦ                  |                                                                                                    |       |            |              |            |     |                |         | Показати.  |           |              |            | >         | Швидке   | формування прово | док |        |
|    | 110       | Реалізація вторинної сировини   |                                                                                                    |       |            |              |            |     |                |         | Податкові  | накладні  | та замовленн | 1          | >         | Пошук п  | роводок          |     | Ctrl+P |
|    |           |                                 |                                                                                                    |       |            |              |            |     |                |         | Сервіс     |           |              |            | >         | Видален  | ня проводок      |     |        |
|    |           |                                 |                                                                                                    |       |            |              |            |     |                |         | Податкові  | атрибути  | та журнали   |            | >         | Перевіри | а проводок       |     |        |
|    |           |                                 |                                                                                                    |       |            |              |            |     |                |         |            |           |              |            |           |          | 7                |     |        |

Мал. 3.7. Масове проведення документів «Видаткова накладна»

Для друку акту чи рахунку-фактури виконайте **ПКМ** — *Друк екземпляра документа* (див. малюнок 3.8), в списку оберіть потрібну форму та натисніть кнопку «Друк».

| 🚰 Робочий стіл 📄 Реалізація послуг (оренда) 💈 | R3      |              |            |      |                              |                |        |      |                              |                |            |
|-----------------------------------------------|---------|--------------|------------|------|------------------------------|----------------|--------|------|------------------------------|----------------|------------|
| 🤭 Папка NK 60                                 | Період; | 01.02.2019 🗸 | 28.02.2019 | / 3a | У Пільки м                   | ої Застосувати |        |      |                              |                |            |
| Список папок                                  |         | 3            | » 🗋 📝      | •    | D » 🚀 • 🝸 •                  |                | Пошук: | Bcer | толя                         | ~ Ø            | ~ #        |
| Nº Hassa                                      |         |              |            |      | Платник                      |                |        |      |                              | Відп.без П     | Повернуто, |
| 0 Видаткова накладна (реалізац                |         | №≌ до        | с. дата    |      | Код Назва                    | Сума в         | цдп.   | вал. | пдв                          | ДВ             | к-ть К     |
| 60 Реалізація послуг (оренда)                 |         | 528          | 28.02.201  | •    | Destruct                     |                |        | Ή    | 490,11                       | 2.450,54       |            |
| Реалізація послуг (відшкодува                 |         |              |            |      | T Dia mus.                   |                | ,      |      |                              |                |            |
| 100 Везлізація Послуг (технічне об            |         |              |            |      | Проводки                     |                | >      |      |                              |                |            |
|                                               |         |              |            |      | Показати                     |                | >      |      |                              |                |            |
| П по Реалзация вторинног сировини             |         |              |            |      | Податкові накладні та замовл | лення          | >      |      |                              |                |            |
|                                               |         |              |            |      | Сервіс                       |                | >      |      |                              |                |            |
|                                               |         |              |            |      | Податкові атрибути та журна  | ли             | >      |      |                              |                |            |
|                                               |         |              |            |      | Зв'язані документи           |                | >      |      |                              |                |            |
|                                               |         |              |            | U    | Приєднати зовнішній докуме   | ент (WD:1)     |        |      |                              |                |            |
|                                               |         |              |            |      | Додати                       |                | INS    |      |                              |                |            |
|                                               |         |              |            |      | Скопіювати                   | ALT            | + INS  |      |                              |                |            |
|                                               |         |              |            | 2    | Редагувати                   |                | F4     |      |                              |                |            |
|                                               |         |              |            |      | Переглянути                  | SHIF           | T + F4 |      |                              |                |            |
|                                               |         |              |            | ×    | Видалити                     |                | DEL    |      |                              |                |            |
|                                               |         |              |            |      | Історія                      |                | >      |      |                              |                |            |
|                                               |         |              |            |      | Сортування та підсумки       |                | >      |      |                              |                |            |
|                                               |         |              |            | 8    | Друк                         |                | >      | ۵    | Друк екземпля                | ра документа.  |            |
|                                               |         |              |            |      | Експорт                      |                | >      | 2    | Друк екземпля                | ра документа : | згорнуто   |
|                                               |         |              |            |      | Імпорт                       |                | >      |      | Друк кількох к               | опій…          |            |
|                                               |         |              |            |      | Відправити e-mail            |                | >      |      | Друк накладно                | ї (кожну одини | ицю)       |
|                                               |         |              |            |      | Побудувати графік            |                |        |      | Потоковий дру<br>Форми друку | к<br>кземпляра |            |

Мал. 3.8. Друк екземпляра документа

Для зручності користувача реалізований механізм потокового друку, принцип роботи якого описано нижче.

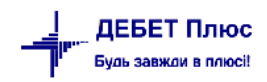

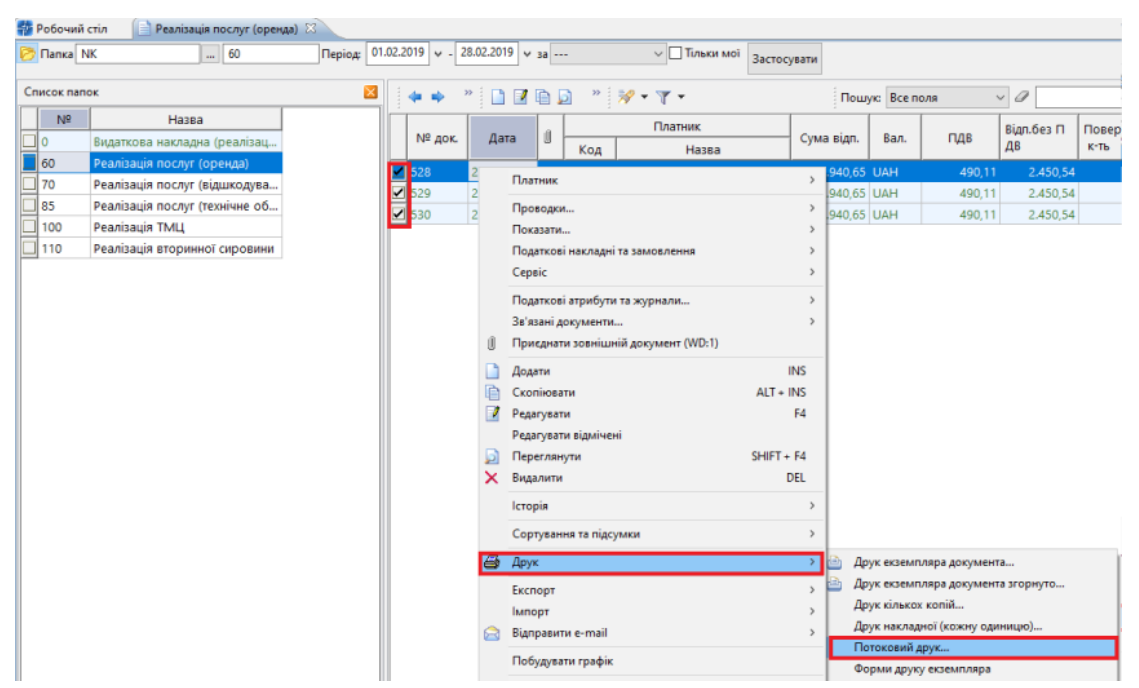

Мал. 3.9. Потоковий друк

Після вибору команди **ПКМ**  $\rightarrow Друк \rightarrow Потоковий друк (див. малюнок 3.9) оберіть друковану форму та за потреби відфільтруйте орендарів або ж роздрукуйте обрану форму для всіх орендарів. Якщо ж перед масовим друком є потреба зберегти документи в електронному вигляді – то активуйте поле «Зберігати файли» та вкажіть директорію для збереження (див. малюнок 3.10).$ 

| 👹 Робочий стіл 🛛 📄 Р                                | еалізація послуг      | (оренда) 🛛 🖓 Друк 🖇     | ×     |    |              |     |            |         |          | - 0        |
|-----------------------------------------------------|-----------------------|-------------------------|-------|----|--------------|-----|------------|---------|----------|------------|
| Період: 01.02.2019 🗸<br>Контрагент<br>Угода         | - 28.02.20<br>Для все | 19 v Категорія Усі<br>x |       | ~  | Застосувати  |     |            |         |          |            |
| 💠 🍝 👋 🗋 🖬                                           | 🖻 🔎 🗙 📄               | » 📝 • 🍸 •               |       |    | Пошук: Все п | юля | ~ Ø        | ~       | # 🗏 岁 (  | ĩ          |
| Назва контр.                                        | Форма друку           | Назва                   | Копій | До | к. Опер.     | Nº  | Дата       | Договір | Сума     | Код_контр. |
| Контрагент 114                                      | NK_EX17_RE            | Рахунок-фактура(о       | 1     | NK | 60           | 528 | 28.02.2019 | 303     | 2.450,54 | 114        |
| Контрагент 116                                      | NK_EX17_RE            | Рахунок-фактура(о       | 1     | NK | 60           | 529 | 28.02.2019 | 305     | 2.450,54 | 116        |
| Контрагент 111                                      | NK_EX17_RE            | Рахунок-фактура(о       | 1     | NK | 60           | 530 | 28.02.2019 | 359     | 2.450,54 | 111        |
| 1                                                   |                       |                         |       |    |              |     |            |         |          |            |
| Документи:                                          | Усі Від               | мічені Не роздрукован   | i i   |    |              |     |            |         | Г        | Друкувати  |
| Кількість: 3                                        | 0                     | 3                       | _     |    |              |     |            |         | _        |            |
| Сума:                                               | 7351.62               | 0 7351.62               | 2     |    |              |     |            |         |          | Зупинити   |
| Вберігати файли (для *.xls)<br>Формувати розсилання |                       |                         |       |    |              |     |            |         |          | Вийти      |

Мал. 3.10. Налаштування потокового друку

#### 3.4. Звіт по договорах оренди

На підставі проведених розрахунків з орендарями (аванс, нарахування сум орендної плати, отримання оплати та ін.) в програмі формується «Звіт по договорах оренди» (див. малюнок 3.11).

| 1 | Первинні документи | Документи    | Звіти | Баланс     | Журнали        | Довідники    | Сервіс   | Налаштув | ання |
|---|--------------------|--------------|-------|------------|----------------|--------------|----------|----------|------|
| 1 | 🖹 😂 🥔 💓 🚞 📋        | •            | B     | ідомість р | уху матеріа    | лів          |          |          | p 4  |
| ĺ | 🚼 Управління торгі | івлею та ТМЦ | K     | артка скл  | адського об    | ліку         |          | >        |      |
|   | 🛟 Робочий стіл 🔀   |              | C     | боротно-   | сальдова від   | цомість      |          | >        |      |
| ĺ | (P)                |              | B     | ідомість з | алишків        |              |          | >        |      |
|   |                    |              | A     | наліз      |                |              |          | >        |      |
|   | Обране             |              | B     | ідомість з | алишків по     | термінах вия | ористанн | a >      |      |
|   |                    |              | E     | лектронна  | а звітність, е | кспорт       |          | >        |      |
|   |                    |              | 0     | орми звіт  | ності          |              |          | >        |      |
|   | Список             |              | 3     | віт по дог | оворах         |              |          | >        |      |
|   | документів         |              | ۵     | наліз фін  | ансування      |              |          | >        |      |
|   |                    |              | K     | артка дог  | овору          |              |          |          |      |
|   | Приборна           |              | 3     | віт по дог | оворах орен    | іди          |          |          | 1    |
|   | панель             |              | 3     | амовленн   | я у виробни    | цтво         |          |          | 1    |
|   | 2                  |              | C     | собовий    | рахунок оре    | ндодавця     |          |          |      |
|   | - Dopinya          |              | 3     | ведення п  | о земельни     | х ділянках   |          |          |      |
|   | довщка             |              | 4     | орма 21    |                |              |          | >        |      |
|   | - C h              |              | N     | Латеріалы  | ний звіт       |              |          | >        |      |
| 1 | ليا                |              |       |            |                |              |          |          |      |
|   | нструкції          |              |       |            |                |              |          |          |      |

Мал. 3.11. Перехід до звіту

Для формування звіту зазначте період, контрагента, рахунок взаєморозрахунків та номер довідника об'єктів оренди. (див. малюнок 3.12).

| -                       | Робочий стіл 🛛 🧌 Звіт по догово | рах оренди 🕅   |              |        | -        |       |        |            |          |          |            |          |          |          |        |           |            |              |            |           |          |               |                                  |                           |
|-------------------------|---------------------------------|----------------|--------------|--------|----------|-------|--------|------------|----------|----------|------------|----------|----------|----------|--------|-----------|------------|--------------|------------|-----------|----------|---------------|----------------------------------|---------------------------|
| 3a r                    | теріод                          | 3 01.02.2019   | r no 28.02.3 | 2019 🗸 | Сформ    | /вати | Підсуг | мок 50     |          | Загальн  | ий підсумо | к        |          |          |        |           |            |              |            |           |          |               |                                  |                           |
| Кон                     | прагент                         | 114: Контраген | т 114        |        |          |       |        |            |          |          |            |          |          |          |        |           | Дого       | овір         |            |           |          |               |                                  |                           |
| Pax                     | унок взаєморозрахунків:         | 21             | 2111         | 0      |          | Ан 1: | 114    | 2:         |          | 3: 0     |            |          |          |          |        |           |            |              |            |           |          |               |                                  |                           |
| N <sup>2</sup> <i>p</i> | довідника об'єктів оренди       | 392            |              |        |          |       | ]      |            |          |          |            |          |          |          |        |           |            |              |            |           |          |               |                                  |                           |
|                         |                                 | Внутріш        |              |        | Період Д | ψĭ    | K      | онтрагент  |          |          | Нара       | ховано   |          |          |        | Бухгалтер | рський обл | пік (у розрі | зі договор | V)        |          | Pia           | ниця між документ                | гами                      |
|                         |                                 | ній            | Дата укл     |        | Закін    | чення |        |            |          |          | Оренд      | на плата |          |          | Сальдо | на поча   | 060        | роти         | Сальдо     | на кінець |          |               |                                  |                           |
|                         | мазва                           | реєстра ційний | адання       | Поча   | за д     | з ур  | Код    | 쭈 назва    | за,      | договора | эми        | 38       | накладни | ими      |        |           |            |              |            |           | Сплачено | з нарахування | з нарахування<br>та бух, обліком | оплати<br>та бух, обліком |
|                         |                                 | номер          |              | INK    | огов     | ахув  |        |            | без ПД   | ПДВ      | з ПДВ      | без ПД   | пдв      | з ПДВ    | деоет  | кредит    | деоет      | кредит       | деоет      | кредит    |          | на договором  | na oyx. oonikom                  | na ojni oonikom           |
|                         | 0                               |                |              |        |          |       |        |            | 2.450,54 | 490,11   | 2.940,65   | 2.450,54 | 490,11   | 2.940,65 |        |           | 2.940,65   |              | 2.940,65   |           |          |               |                                  |                           |
|                         | 0 114: Контрагент 114           | 303            | 25.01.20     | 25.0   | 01.0     | 01.0  | 114    | Контрагент | 2.450,54 |          | 2.940,65   | 2.450,54 | 490,11   | 2.940,65 |        |           | 2.940,65   |              | 2.940,65   |           |          |               |                                  |                           |

Мал. 3.12. Формування «Звіту по договорах оренди»

Перед формуванням звіту слід спочатку визначитись з видом підсумку та з необхідністю відбору даних по окремому орендарю. Аналізуючи отриманий результат слід порівнювати розраховані дані в договорі з орендарем та дані бухгалтерського обліку. Для додаткової перевірки в звіт додано колонку «Різниця між документами», яка сигналізуватиме про некоректність даних.

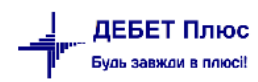

## 4. ДОГОВОРИ ВІДШКОДУВАННЯ ВИТРАТ НА УТРИМАННЯ

#### 4.1. Створення договору відшкодування

#### Первинні документи — Договори — Договори відшкодування витрат на утримання

Для роботи з відшкодування витрат на утримання перейдіть у список договорів (див. малюнок 4.1).

| Пошук команди                           |
|-----------------------------------------|
|                                         |
|                                         |
|                                         |
|                                         |
|                                         |
|                                         |
|                                         |
|                                         |
|                                         |
|                                         |
| договори                                |
| договори (без контрагента)              |
| договори оренди                         |
| дшкодування витрат на утримання         |
| дшкодуванння витрат без договору оренди |
|                                         |

Мал. 4.1. Перехід до списку договорів

Приклад списку договорів відшкодування витрат на утримання об'єкту відображено на малюнку 4.2.

|   | 🖢 Робочий ( | стіл 📄 Договір ві | дші | кодування в | итрат на утрима | ння 🛿       |            |            |         |            | C                |
|---|-------------|-------------------|-----|-------------|-----------------|-------------|------------|------------|---------|------------|------------------|
| 1 | Папка 🛛 b   | udget:CONTRACT .  |     | 40          | Період:         | <пуста> 🗸 - | <пуста>    | ∀ за       | ~ [     | Тільки мої | Застосувати      |
| ſ | Список папо | ок 🗵              |     | <b>*</b> •  | » 🗋 🖬 🖻         | » 🚀 🕶       | •          |            | Пошук:  | Все поля   | ~ Ø              |
|   | Nº          |                   |     |             | Внутр.          | Дата        | Пер        | ріод дії   | Закрити | Дата       |                  |
|   | 0           | Договори          |     | №≌ док.     | per. №          | укладання   | початок    | закінчення | й       | закриття   | Предмет договору |
|   | 10          | Бюджетні договорі |     | 282-К       | 282-К           |             | не зазнач. | безстрок.  |         |            | Договір №282-К   |
|   | 20          | Бюджетні договорі |     | 298-K       | 298-K           | 12.12.2016  | 12.12.2016 | 30.09.2019 |         |            | Договір №298-К   |
|   | 30          | Бюджетні договорі |     | 299-K       | 299-K           | 12.12.2016  | 12.12.2016 | 30.09.2019 |         |            | Договір №299-К   |
|   | 40          | Договір відшкодув |     | 300-K       | 300-K           | 12.12.2016  | 12.12.2016 | 30.09.2019 |         |            | Договір №300-К   |
|   |             |                   |     | 301-К       | 301-K           | 01.01.2019  | 01.01.2019 | 31.12.2019 |         |            | Договір №301-К   |
|   |             |                   |     | 302-К       | 302-K           | 13.03.2017  | 13.03.2017 | 31.01.2020 |         |            | Договір №302-К   |
|   |             |                   |     | 303-К       | 303-K           | 23.03.2017  | 23.03.2017 | 01.03.2020 |         |            | Договір №303-К   |
|   |             |                   |     | 304-К       | 304-К           | 23.03.2017  | 23.03.2017 | 01.01.2020 |         |            | Договір №304-К   |
|   |             |                   |     | 305-К       | 305-K           | 22.05.2017  | 22.05.2017 | 28.02.2020 |         |            | Договір №305-К   |
|   |             |                   |     | 306-K       | 306-K           | 22.05.2017  | 22.05.2017 | 28.02.2020 |         |            | Договір №306-К   |
|   |             |                   |     |             |                 |             |            |            |         |            |                  |

Мал. 4.2. Приклад списку договорів

Додайте новий запис **ПКМ**  $\rightarrow$ *Додати* або натисніть клавішу **[Insert]** та заповніть всі необхідні реквізити .

Спочатку заповніть вкладку «Договір» (див. малюнок 4.3), де вкажіть:

- ✓ Номер документа (службовий, внутрішній, у контрагента) –порядковий номер договору зареєстрованого у орендаря та орендодавця. Зверніть увагу, що для легкості співставлення договору на відшкодування та договору на оренду приміщення рекомендується до номера договору додавати літеру «К». Наприклад, договір оренди має номер 301, тоді договір на відшкодування може мати номер 301-К;
- ✓ **Дата укладання** дата укладання договору;

- ✓ Період дії договору термін, впродовж якого орендарю надається право користуватись предметом оренди, а він зобов'язується відшкодовувати витрати на утримання цього об'єкта;
- ✓ Договір закрито відмітка робиться у випадку, коли договір відшкодування закінчився та не підлягає автоматичному продовженню. В такому випадку вкажіть дату закінчення, з якої припиниться розрахунок сум відшкодування витрат на утримання;
- ✓ **Предмет договору** стислий зміст договору;
- ✓ Контрагент оберіть орендаря із довідника «Контрагенти»;
- ✓ Вид угоди ЦПХ– оберіть вид договору (наприклад, «Договір на відшкодування комунальних послуг»);
- ✓ Керівник-підписант (посада) посада особи, яка представляє орендаря. Поле заповнюється у випадку, якщо немає договору оренди, або акти про відшкодування мають підписувати інші особи зі сторони орендаря;
- ✓ **Керівник-підписант (ПІБ)** скорочена форма даних про ПІБ підписанта.

Інші поля в розрахунку відшкодування не використовуються, тому їх заповнення не є обов'язковим.

| 🖶 Договори (Договір відшкодув                     | ання витрат на утримання) : редагування         | _     |        | ×    |
|---------------------------------------------------|-------------------------------------------------|-------|--------|------|
| Стр.1 Теми                                        |                                                 |       |        |      |
| Договір Умови оплати Спец                         | ификація Додаткові угоди Пені та штрафи         |       |        |      |
| Номер документа :                                 |                                                 |       |        | ^    |
| Службовий:                                        | 303-К Дата укладання: 25.01.2019 🗸              |       |        |      |
| Внутрішній:                                       | 303-К У контрагента:                            |       |        |      |
| Період дії договору:                              | 3 25.01.2019 v no 01.03.2020 v                  |       |        |      |
| Договір закрито:                                  | □ дата закриття <пуста> ∨                       |       |        |      |
|                                                   | Договір №303-К                                  |       | ~      | -    |
| Предмет договору:                                 |                                                 |       |        |      |
|                                                   |                                                 |       | ~      | _    |
| Процедура закупівлі:                              | Hi v                                            |       |        | _    |
| Обгрунтування відсутності<br>процедури закупівлі: | 1                                               |       | < >    |      |
| Контрагент:                                       | 114: Контрагент 114                             |       |        | j.   |
| Вид угоди ЦПХ:                                    | 16: Договір на відшкодування комунальних послуг |       |        |      |
| <                                                 |                                                 |       | >      | -    |
| Керівник-підписант (посада)                       |                                                 |       |        |      |
| Керівник-підписант (ПІБ)                          |                                                 |       |        |      |
|                                                   | Зберегти Застос                                 | увати | Скасув | зати |

Мал. 4.3. Приклад вкладки «Договір»

Після заповнення вкладки «Договір» перейдіть на вкладку «Специфікація», в разі необхідності додайте новий запис та заповніть реквізити.

1. На вкладці «Основна інформація» (див. малюнок 4.4)

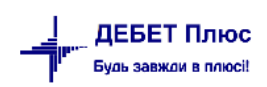

| 🖶 Специфікація: редагування   |                                                                  | -    |       | ×      |
|-------------------------------|------------------------------------------------------------------|------|-------|--------|
| Основна інформація Додатк     | 080                                                              |      |       |        |
| № n/n                         | 1                                                                |      |       |        |
| Номенклатура                  | Електроенергія (відшкодування витрат)                            |      |       | $\sim$ |
| Об'єкт оренди                 | 15: розміщення виробництва іншого трикотажного та в'язаного одяг | y    |       |        |
|                               |                                                                  |      |       |        |
| Зручність 2: Освітлення місць | загального користування                                          |      |       |        |
|                               | 36ep                                                             | егти | Скасу | вати   |

Мал. 4.4. Приклад вкладки «Основна інформація» в специфікації до договору

- ✓ № п/п порядковий номер умов угоди, який програма присвоїть автоматично;
- ✓ Номенклатура предмет відшкодування, який обирається із довідника номенклатури. Особливістю заповнення таких елементів є вибір одиниці виміру (кубічний метр, КВт\*г та ін.) із зазначенням виду номенклатури – послуга (див. малюнок 4.5);

|   | 🔁 Довід | цни   | к но | менкла | тури  | : редаг | ува | ння            |       |           |  |
|---|---------|-------|------|--------|-------|---------|-----|----------------|-------|-----------|--|
|   | Стр.1   | Po    | зши  | рення  | Кла   | : ТМЦ   |     |                |       |           |  |
|   | Основн  | ні ді | ані  | Додати | 080   | Опис    |     | Зображення     | Фасов | яки       |  |
|   | Код     | [     | 99.  | 0003   |       |         |     | لا             | rpyni | 99.0001   |  |
|   | Назва   |       | Еле  | ктроен | ергія | (відшк  | οду | ування витрат) |       |           |  |
| l | Од.вимі | ipy   | KB1  | r*r    |       |         |     | Вид номенкл    | атури | Послуга 🗸 |  |

Мал. 4.5. Створення елемента в довіднику «Номенклатура»

- ✓ Об'єкт оренди площа, надана в оренду та яка є предметом для відшкодування витрат на утримання;
- ✓ Зручність вид відшкодування, оберіть із підпорядкованого довідника «81.3ручність» (див. малюнок 4.6).

| 🖻 81: Зручність                    |        |                                          | -     |        |
|------------------------------------|--------|------------------------------------------|-------|--------|
| 🔎 Пошук 🔲 🏹                        |        | » 🗋 📝 🗎 😡 🗙   » 🚀 🕶 🍸 🕶                  |       |        |
| 🗸 🗀 Yci                            | Пошук: | Все поля 🗸 🖉 🗸                           | 船目    | I 🖌 🕆  |
| 🗀 4: Електроенергія                | 1      |                                          |       |        |
| 🗀 6: Теплоенергія                  | Код    | Назва                                    | Не ви | корист |
| 🧀 9: Вода                          |        |                                          | овува | ати    |
| 🗀 13: Інші послуги                 | 4      | Електроенергія                           |       |        |
| › 🗀 30: Послуги з TO інженерних ме | 1      | Освітлення за лічильником                |       |        |
|                                    | 2      | Освітлення місць загального користування |       |        |
|                                    | 3      | Освітлення території                     |       |        |
|                                    | _      |                                          |       |        |

Мал. 4.6. Ієрархічний перегляд довідника «Зручність»

2. Заповніть вкладку «Додатково».

У випадку, коли вид відшкодування розраховується в залежності від норм витрачання, заповніть дані про календарний графік поставки через **ПКМ** — *Додавання*, як це показано на малюнку 4.7, або через автоматичне заповнення малюнок 4.9.

| 🖶 Специфікація: редагування                             | - | $\times$ |
|---------------------------------------------------------|---|----------|
| Основна інформація Додатково                            |   |          |
| Вимоги до якості                                        |   | ^        |
| Термін виконання робіт та<br>послуг ч                   |   | <br>~    |
| Місце поставки                                          |   | ^        |
|                                                         |   | $\sim$   |
| Календарний графік поставки за весь термін дії договору |   |          |
| № п.п. Кількість Дата                                   |   |          |
| Додавання INS                                           |   |          |
| Автоматичне заповнення календарного графіку             |   |          |

Мал. 4.7. Додавання норм витрачання

| 둼 Календарний графік по          | ставки    | _      |        | $\times$ |
|----------------------------------|-----------|--------|--------|----------|
| № n/n                            | 1         |        |        |          |
| Кількість                        |           | 1.100  |        |          |
| Термін виконання робіт та послуг | 01.01.201 | ~      |        |          |
|                                  | 36        | ерегти | Скасув | ати      |

Мал. 4.8. Приклад ручного додавання

| 🖶 Специфікація: редагування   | 1               |                         |                        |     | -     |       | ×    |
|-------------------------------|-----------------|-------------------------|------------------------|-----|-------|-------|------|
| Основна інформація Додат      | ково            |                         |                        |     |       |       |      |
| Вимоги до якості              |                 |                         |                        |     |       |       | ^    |
| Термін виконання робіт та <   | пуста> 🗸        |                         |                        |     |       |       | ~    |
| Місце поставки                |                 |                         |                        |     |       |       | ^    |
|                               | Календарниі     | і графік поставки за ве | сь термін дії договору |     |       |       | ~    |
| № п.п. Кількість              | Дата            |                         |                        |     |       |       |      |
|                               |                 |                         |                        |     |       |       |      |
|                               | Додавання       |                         | INS                    |     |       |       |      |
|                               | Автоматичне заг | овнення календарного    | рафіку                 |     |       |       |      |
|                               |                 |                         |                        |     |       |       |      |
| Зручність 2: Освітлення місць | загального кор  | истування               |                        |     |       |       |      |
|                               |                 |                         |                        | 36e | регти | Скасу | вати |

Мал. 4.9. Додавання норм витрачання

| 🖶 Автозаповне   | ння календ   | -      |      | ×       |
|-----------------|--------------|--------|------|---------|
|                 |              |        | Ē    | Історія |
| Дата початку    | 01.01.2019 🗸 |        |      |         |
| Дата закінчення | 30.04.2019 🗸 |        |      |         |
| Кількість       | 1.100        | ]      |      |         |
|                 | 36           | ерегти | Скас | увати   |

Мал. 4.10. Приклад автоматичного додавання

У випадку, якщо при укладанні договору між сторонами визначається порядок відповідальності за прострочення платежів, заповніть вкладку «Пені та штрафи» (див. малюнок 4.11).

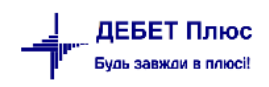

| 둼 Договори (Бюджетні дог               | овори оренди) : редагув | зання      |
|----------------------------------------|-------------------------|------------|
| Стр.1 Теми                             |                         |            |
| Договір Спецификація                   | Додаткові угоди Пені    | та штрафи  |
| Пеня:                                  |                         |            |
| Передбачена пеня                       | $\checkmark$            |            |
| Durantini                              | E0 000                  | 1          |
| в розмірі                              | 000.00                  | грн.       |
| Обмежити пеню подвійною<br>ставкою НБУ | •                       |            |
| Штраф:                                 |                         |            |
| Передбачений штраф                     | $\checkmark$            |            |
| R nozwini                              | 100.000                 | <b>FDH</b> |
| o hoswihi                              | 100.000                 | i bu       |
| за прострочення понад                  | 5                       | днів       |
|                                        |                         |            |
|                                        |                         |            |
|                                        |                         |            |

Мал. 4.11. Приклад вкладки «Пені та штрафи» в договорі

#### 4.2. Внесення змін в збережений договір (додаткові угоди, закриття)

У випадку, коли після укладання договору між сторонами виникають додаткові угоди, їх слід зазначати не окремим договором, а через редагування вкладки «Додаткові угоди» в наявному договорі з орендарем. Приклад заповнення додаткової угоди при зміні терміну дії договору показано на малюнку 4.12.

| 📹 Додаткові угоди: додавання       | x                                                |
|------------------------------------|--------------------------------------------------|
| Ресстрац. номер:                   | 1254 № п/п 1 Дата.дод.угоди <пуста> У            |
| Період дії договору:               | Дата початку <пуста> У Дата закінчення <пуста> У |
| Зміна предмету                     | П Предмет договору                               |
| Зміна ціни                         | Вартість по додатковій угоді 0.00 в т.ч.ПДВ 0.00 |
| Коригування вартості договору (+,- | ŋ * ~                                            |
| Зміна терміну                      | ✓ Термін дії договору 31.12.2020 ∨               |
| Зміна-інша                         | Підстава                                         |
| Код ДК 021(срv-код) за ЄЗС         |                                                  |
| Інше                               |                                                  |
|                                    | Зберегти Скасувати                               |

Мал. 4.12. «Додаткові угоди» в договорі відшкодування витрат на утримання

Після закінчення дії договору відповідні дані заносяться до наявного договору, як це показано на малюнку 4.13. Слід відмітити, що закривати договір потрібно після остаточного розрахунку з орендарем за останній місяць.

| 둼 Договори (Договір відц | кодування витрат на утримання) : редагування | - | × |
|--------------------------|----------------------------------------------|---|---|
| Стр.1 Теми               |                                              |   |   |
| Договір Умови оплати     | Спецификація Додаткові угоди Пені та штрафи  |   |   |
| Номер документа :        |                                              |   | ^ |
| Службовий:               | 303-К Дата укладання: 25.01.2019 🗸           |   |   |
| Внутрішній:              | 303-К У контрагента:                         |   |   |
| Період дії договору:     | s 25.01.2019 v no 01.03.2020 v               |   |   |
| Договір закрито:         | ✓ дата закриття 31.12.2020 ∨                 |   |   |
|                          |                                              |   |   |

Мал. 4.13. Закриття договору на відшкодування витрат на утримання

#### 5.1. Документ «Відомість» з видом операції «Розподіл відшкодування витрат на утримання об'єктів оренди»

Документи → Відомість → Розподіл відшкодування витрат на об'єкти оренди (див. малюнок 5.1).

Для зручності розподілу комунальних платежів серед усіх орендарів, використовуйте документ відомість з видом операції «Розподіл відшкодування витрат на утримання об'єктів оренди» (див. малюнок 5.2).

| Первинні документи | Документи Звіти Баланс Журнали Довідники Сервіс Налашт      | штування Довідка                                                      |
|--------------------|-------------------------------------------------------------|-----------------------------------------------------------------------|
| 🕒 🕒 🗹 🎼 🛛          | Авансовий звіт                                              | > 🚺 Облік касових операцій 🗸 🗸                                        |
| 🖶 Робочий стіл 🖄   | Авізо з рядками                                             | >                                                                     |
| A114               | Видатковий касовий ордер                                    | >                                                                     |
|                    | Відомість                                                   | <ul> <li>Платіжна відомість (перерах.на картки)</li> </ul>            |
| Обране             | Господарська операція                                       | > Відомість на перерахування підзвітних сум                           |
| -                  | Господарська операція з рядками                             | > Відомість на видачу підзвітних сум із каси                          |
|                    | Мережа розпорядників і одержувачів коштів місцевого бюджету | > Нарахування ЗП                                                      |
| Список             | Прибутковий касовий ордер                                   | > Відомості з нарахування ЗП                                          |
| документів         | Податкові накладні видані                                   | > Відомості з утримання ЗП                                            |
| <b>10</b>          | Податкові накладні отримані                                 | > Інше                                                                |
| ~~~~               | Ресстр платіжних доручень                                   | Розподіл відшкодування витрат на утримання об'єктів оренди            |
| Приборна<br>панель | Реєстр фінансових зобов'язань                               | Кількісний розподіл відшкодування витрат на утримання об'єктів оренди |
|                    | Ресстр юридичних зобов'язань                                | > Страхові виплати                                                    |
|                    | Розподіл відкритих асигнувань                               | <ul> <li>Відомості на виплату допомоги з ТВП (соцстрах)</li> </ul>    |
| Довідка            | Розрахунок витрат на відрядження                            | <ul> <li>Відомості на виплату допомоги з ТВП (ФСНВ)</li> </ul>        |

Мал. 5.1.

| 6 | ) 🙆 😢     | 這 🖻 • 🔟 • 🗊 🚖 🕂 💿 • 🖂 陆 🕑 🍣 🚘 『                               | Тош   | ук коман | нди            | <u>å</u> 06 | лік касових операцій | -                                         |           |      |
|---|-----------|---------------------------------------------------------------|-------|----------|----------------|-------------|----------------------|-------------------------------------------|-----------|------|
| + | Робочий   | стіл 🕖 Види документів 📄 Розподіл відшкодування витрат на     | утри  | імання о | б'єктів оренди | ×           |                      |                                           |           |      |
| P | Папка V   | D 4010 Repiod: 31.08.2016 + - 31.0                            | )8.20 | 20 - 38  |                | •           | Тільки мої Застосув  | ати                                       |           |      |
| C | писок пап | ок 🛛 🔀                                                        |       | <b>(</b> | » 🗋 🖬          | h 🖸         | ×∣ * ¥• ▼            | • Пошук: Все поля                         | • @       |      |
|   | Nº.       | Назва                                                         | IIC   | NR A     |                |             | Підрозділ            |                                           |           |      |
|   | ] 0       | Відомість                                                     |       | ок.      | Дата           | Код         | Назва                | Коментар                                  | Сума      | Вал. |
|   | 31        | Платіжна відомість (перерах.на картки)                        |       | 7        | 20 12 2019     | 0           |                      | лезпослуги                                | 341.08    | LIAH |
|   | 33        | Відомість на перерахування підзвітних сум                     |       | 8        | 20 12 2019     | 0           |                      | извизиня ліфтерів                         | 296.44    | ЦАН  |
|   | 34        | Відомість на видачу підзвітних сум із каси                    |       | 22       | 20.12.2010     | 0           |                      | техобсторивация ліфтфі Е-4                | 2 735 12  | ПЛН  |
|   | 1000      | Нарахування ЗП                                                |       | 1 22     | 20.12.2010     | 0           |                      |                                           | 215 73    |      |
| E | 1110      | Відомості з нарахування ЗП                                    | ᄩ     | 2.5      | 20.12.2019     | 0           |                      | nasyanny selectpodesilety                 | 100.02    | UAU  |
|   | 1115      | Відомості з утримання ЗП                                      |       | 24       | 20.12.2019     | 0           |                      | BRIBIS IIIB                               | 100,98    | UAH  |
|   | 3999      | Інше                                                          |       | 25       | 20.12.2019     | 0           |                      | технічне оослуговування систем противопож | 677,58    | UAH  |
|   | 4010      | Розподіл відшкодування витрат на утримання об'єктів оренди    |       | 26       | 20.12.2019     | 0           |                      | бухгал                                    | 10 044,00 | UAH  |
|   | 4020      | Кількісний розполід відшкодування витрат на утримання об'єкті |       | 27       | 20.12.2019     | 0           |                      | слюсар                                    | 6 413,11  | UAH  |
| F | 5000      | Страхові видлати                                              |       | 28       | 20.12.2019     | 0           |                      | електрик                                  | 5 361,90  | UAH  |
| F | 6010      |                                                               |       | 29       | 20.12.2019     | 0           |                      | прибиральник території                    | 8 909,36  | UAH  |
| F | 6020      |                                                               |       | 30       | 20.12.2019     | 0           |                      | прибирання приміщення                     | 5 091,06  | UAH  |
|   | 0020      | відомості на виплату допомоги з тві і (ФСНВ)                  |       | 31       | 20.12.2019     | 0           |                      | сторож                                    | 23 476,96 | UAH  |

Мал. 5.2. Приклад список документів відомість з видом операції «Розподіл відшкодування витрат на утримання об'єктів оренди»

Для створення нового документа натисніть клавішу [Insert] на клавіатурі або ПКМ → *Додати* (див. малюнок 5.3) та заповніть його за зразком, показаним на малюнку 5.4.

Слід відмітити, що існує декілька режимів завантаження списку договорів, які виступають фільтрами при виборі даних:

- 1. Завантаження договорів за обраною зручністю,
- 2. Завантаження договорів за обраною послугою,
- 3. Завантаження договорів із розбиттям рядків по кількості орендованих об'єктів.

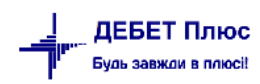

| P.1 Теми<br>омість № 45 від 31.03.2019 У УШАН курс Нац, Банк<br>чаток (11.03.2013 У Кінець 31.03.2019 У<br>нентар розлоділ витрат на слектроенергію<br>ненстатура                                                                                                    | - contopporte                    | зідшкоду  | зання витрат на утриманн             | я об'єктів оренди | и: додавання |                                            |                                      |                                |                 | - 0     | ] |
|----------------------------------------------------------------------------------------------------|----------------------------------|-----------|--------------------------------------|-------------------|--------------|--------------------------------------------|--------------------------------------|--------------------------------|-----------------|---------|---|
| релпадія витерат на електроенергію<br>менклатура<br>менклатура<br>менклатура<br>№ 10 № 2 № 7 • Пошукс Все пола                                                                                                    | 0.1 Теми<br>омість №<br>аток 01. | 46        | від 31.03.201<br>У Кінець 31.03.2019 | 9 v y UAH         | курс: Н      | Чац, Банк                                  | <u>_</u>                             |                                |                 |         |   |
| менилатура                                                                                                    | ентар                            | розпод    | іл витрат на електроенер             | пію               |              |                                            |                                      |                                |                 |         |   |
| ••• ••• ••• ••• ••• ••• ••• ••• ••• ••                                                                                                    | енклатур                         | a         |                                      |                   |              |                                            |                                      |                                |                 |         |   |
| № п.п.         Код         Піб         Сума         Договір         Площа орен         Додаткова п         Об'єкт оренди           Масовий вибір         Додавання         Масовий вибір         Площа         Піб         Об'єкт оренди           Масовий вибір         Додавання         Додавання         Піб         Піб | ф ф –                            | " 🗋       | 📝 🖻 😡 🗙 🧷 🂈                          | 9 - 7 -           |              | Пошук:                                     | Все поля                             | ~ Ø                            | - # <b>=</b> •  | o 🚡     |   |
| №         №         Дата         Ди         лоща         Осно сром           Масовий вибір         Додавання         INS         ВКОШУБЕ         INS           Завантажити договори за обраною послугою         Завантажити договори за обраною послугою         Завантажити договори за обраною послугою           Завантажити договори за обраною послугою у розрізі об'єктів         Завантажити договори за обраною послугою у розрізі об'єктів           в/сть рядків         0.000         Сума за документом         0.00                                                                                                    | № n.n.                           | Код       | ПБ                                   | Сума              | До           | оговір                                     | Площа орен                           | Додаткова п                    | Oố'eơ           | горенди |   |
| Масовий вибір<br>Додавання INS<br>BROWSE<br>Завантажити договори за обраною послугою<br>Завантажити договори за обраною послугою у розрізі об'єктів<br>жість рядків 0.000 Сума за документом 0.00<br>8 [2273: Оплата електроенерпії<br>чність [3::02світлення території]                                                                                                    |                                  |           |                                      |                   | Nº           | Дата                                       | ди                                   | лоща                           |                 | openad. |   |
| экість рядків 0.000 Сума за документом 0.00<br>8 2273: Оплата електроенерпії<br>чність <mark>В. Освітлення території</mark>                                                                                                    |                                  |           |                                      |                   |              | BROWSE<br>Завантажити до<br>Завантажити до | говори за обрано<br>говори за обрано | ою послугою<br>ою послугою у р | озрізі об'єктів |         |   |
| яість рядків 0.000 Сума за документом 0.00<br>1 2273: Оплата електроенергії<br>иність <mark>3: Осеїл/іення території.</mark>                                                                                                    |                                  |           |                                      |                   |              |                                            |                                      |                                |                 |         |   |
| жість рядків 0.000 Сума за документом 0.00<br>3 2273: Оплата електроенергії<br>еність <mark>В. Освітленна території</mark>                                                                                                    |                                  |           |                                      |                   |              |                                            |                                      |                                |                 |         |   |
| ькість рядків 0.000 Сума за документом 0.00<br>В 2273: Оплата електроенергії<br>чність <mark>В: Освітлення території на</mark>                                                                                                    |                                  |           |                                      |                   |              |                                            |                                      |                                |                 |         |   |
| В 2273: Оплата електроенергії<br>чність <mark>В: Осеітлення території</mark>                                                                                                    | кість рядя                       | cia       | 0.000 Сума за доку                   | ментом            | 0.00         |                                            |                                      |                                |                 |         |   |
| ність IS. Освітленна території                                                                                                    | B 2273: OI                       | плата еле | ктроенергії                          |                   |              |                                            | _                                    |                                |                 |         |   |
|                                                                                                    |                                  |           |                                      |                   |              |                                            |                                      |                                |                 |         |   |

Мал. 5.3. Завантаження договорів

Зазначте параметри відбору інформації (див. малюнок 5.4).

| 🖶 Параме  | три відбору |                         |              |
|-----------|-------------|-------------------------|--------------|
|           |             |                         | 🗐 Історія    |
| 3         | 01.03.2019  | Ŧ                       |              |
| по        | 31.03.2019  | -                       |              |
| Послуга   |             | За всіма номенклатурами |              |
| Зручність | 0           | Для всіх                |              |
| КЕКВ      |             | Для всіх                |              |
|           |             | Зберег                  | ти Скасувати |

Мал. 5.4. Приклад відбору інформації

Після завантаження списку договорів виконайте розподіл послуг. Для цього оберіть контекстний пункт меню «Розподіл послуг», зазначте методику розподілу суми та вкажіть суму до розподілу (див. малюнок 5.5).

| ј Розподі | іл відшкоду | ування витрат на утримання            | об'єктів оренди | : додава | ння  |                  |                  |             |         | -                | >    |
|-----------|-------------|---------------------------------------|-----------------|----------|------|------------------|------------------|-------------|---------|------------------|------|
| тр.1 Те   | еми         |                                       |                 |          |      |                  |                  |             |         |                  |      |
| домість І | Nº 46       | від 31.03.2019                        | ✓ y UAH         | K        | ypc: | Нац, Банк        | -                |             |         |                  |      |
| очаток    | 01.03.2019  | <ul> <li>Кінець 31.03.2019</li> </ul> | 1               |          |      |                  |                  |             |         |                  |      |
| ментар    | posno       | діл витрат на електроенергі           | 0               |          |      |                  |                  |             |         |                  | <br> |
|           |             |                                       |                 |          |      |                  |                  |             |         |                  |      |
| эменклат  | ура         |                                       |                 |          |      |                  |                  |             |         |                  |      |
|           | >>          | ) 📝 🖻 😡 🗙 👋 🔗                         | • .             |          |      | Пошук:           | Все поля         | ~ Ø         |         | - # 🗏 岁 🕆        |      |
| NO or     | Kaa         | nir.                                  | 0.040           |          | 1    | Цоговір          | Площа орен       | Додаткова п |         | Official opening |      |
| Ns na     | і. Код      | TIID                                  | Сума            | N        | 15   | Дата             | ди               | лоща        |         | Об ект оренди    |      |
| 1         | 111         | Контрагент 111                        | 0,00            | 299-K    |      | 12.12.2016       | 362,100          | 0,000       |         |                  |      |
| 2         | 112         | Контрагент 112                        | 0,00            | 300-К    |      | Масовий вибір    |                  |             |         |                  |      |
| 3         | 113         | Контрагент 113                        | 0,00            | 302-K    |      | Масово змінити о | уми рядків докун | лента (%)   |         |                  |      |
| ] 4       | 114         | Контрагент 114                        | 0,00            | 303-K    |      | Сортування       |                  |             | >       |                  |      |
| 5         | 115         | Контрагент 115                        | 0,00            | 304-K    |      | Додавання        |                  |             | INS     |                  |      |
| 6         | 116         | Контрагент 116                        | 0,00            | 305-K    | 1    | Редагування      |                  |             | F4      |                  |      |
| 7         | 117         | Контрагент 117                        | 0,00            | 306-K    |      | Копіювання       |                  | AL          | T + INS |                  |      |
| 8         | 118         | Контрагент 118                        | 0,00            | 307-K    | ×    | Видалення        |                  |             | DEL     |                  |      |
| 9         | 119         | Контрагент 119                        | 0,00            | 308-K    |      | BROWSE           |                  |             |         |                  |      |
| ] 10      | 120         | Контрагент 120                        | 0,00            | 309-к    |      | Posposia pocave  |                  |             |         |                  |      |
| 11        | 121         | Контрагент 121                        | 0,00            | 310-K    |      | Розподотнослуг   |                  |             |         |                  |      |
| 12        | 122         | Контрагент 122                        | 0,00            | 313-K    |      | 01.08.2017       | 275,400          | 21,570      |         |                  |      |
| 13        | 123         | Контрагент 123                        | 0,00            | 314-K    |      | 01.11.2017       | 190,800          | 14,950      |         |                  |      |
| 14        | 124         | Контрагент 124                        | 0,00            | 315-K    |      | 01.11.2017       | 2.223,000        | 81,500      |         |                  |      |
| 15        | 125         | Контрагент 125                        | 0,00            | 318-K    |      | 01.11.2017       | 2.964,600        | 108,700     |         |                  | `    |
| лькість р | ядків       | 35.000 Сума за докуме                 | нтом            | 0.00     | ]    |                  |                  |             |         |                  | /    |
| KB 2273   | Оплата ел   | ектроенергії                          |                 |          |      |                  |                  |             |         |                  | ٦    |
| учність   | 3: Освітле  | ння території                         |                 |          |      |                  |                  |             |         |                  | _    |
|           |             |                                       |                 |          |      |                  |                  |             |         |                  |      |

Мал. 5.5. Перехід до розподілу послуг

Оберіть методику розподілу послуг (див. малюнок 5.6).

| 🔚 Визначення методики р  | озподілу                                          | _       |       | $\times$ |
|--------------------------|---------------------------------------------------|---------|-------|----------|
|                          |                                                   |         | ≣¶ k  | торія    |
|                          | О Рівномірно за договорами                        |         |       |          |
|                          | О Фіксованою сумою                                |         |       |          |
|                          | О Фіксованою сумою (за м.кв. площі оренди)        |         |       |          |
|                          | Фіксованою сумою (за м.кв. додаткової площі орен) | ди)     |       |          |
| Методика розподілу суми: | Фіксованою сумою (за м.кв. загальної площі оренда | A)      |       |          |
|                          | <ul> <li>Пропорційно до площі об'єктів</li> </ul> | _       |       |          |
|                          | Пропорційно до додаткової площі об'єктів          |         |       |          |
|                          | Пропорційно до загальної площі об'єктів           |         |       |          |
| Сума до роподілу         | 0.690000                                          | 000     |       |          |
| , ,                      |                                                   |         |       |          |
|                          |                                                   |         |       |          |
|                          | 3                                                 | берегти | Скасу | вати     |
|                          |                                                   |         |       |          |

Мал. 5.6. Розподіл витрат на утримання

В залежності від послуги, витрати на яку розподіляються, слід обрати методику розподілу, а саме:

- ✓ Рівномірно за договором використовується у випадку, коли всім орендарям потрібно нарахувати однакову суму із загальної суми відшкодування;
- ✓ Фіксованою сумою використовується у випадку, коли всім орендарям потрібно нарахувати однакову фіксовану суму;

✓ Фіксованою сумою (за м.кв. площі оренди) – використовується у випадку, коли є сума витрат на 1 м.кв. і при розрахунку відшкодування програма саме її помножить на оредовану площу (без урахування додаткових площ);

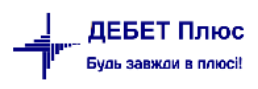

✓ Фіксованою сумою (за м.кв. додаткової площі оренди) – використовується у випадку, коли є сума витрат на 1 м.кв. і при розрахунку відшкодування програма саме її помножить на додаткову площу;

✓ Фіксованою сумою (за м.кв. загальної площі оренди) – використовується у випадку, коли є сума витрат на 1 м.кв. і при розрахунку відшкодування програма саме її помножить на оредовану площу (з урахуванням додаткових площ);

✓ **Пропорційно до площі об'єктів** - використовується у випадку, коли загальна сума витрат розподіляється між орендарями пропорційно площі, яку вони орендують (без урахування додаткових площ);

✓ Пропорційно до додаткової площі об'єктів - використовується у випадку, коли загальна сума витрат розподіляється між орендарями пропорційно додатковій площі до об'єкту, який вони орендують;

✓ Пропорційно до загальної площі об'єктів - використовується у випадку, коли загальна сума витрат розподіляється між орендарями пропорційно загальній площі об'єкту, який вони орендують (з урахуванням додаткових площ).

Результатом розподілу буде автоматичний розрахунок сум відшкодування для кожного орендаря (див. малюнок 5.7).

| P  | Розподі   | п відшкоду  | вання витрат на утримання             | об'єктів оренди | додавання |            |            |                         |
|----|-----------|-------------|---------------------------------------|-----------------|-----------|------------|------------|-------------------------|
| C  | rp.1 Te   | ми          |                                       |                 |           |            |            |                         |
| Bi | домість М | <b>2</b> 46 | від 31.03.2019                        | ✓ y UAH         | курс:     | Нац, Банк  | ~          |                         |
| П  | чаток     | 1.03.2019   | <ul> <li>Кінець 31.03.2019</li> </ul> | 1               |           |            |            |                         |
| Ko | ментар    | розпод      | ціл витрат на електроенергі           | ю               |           |            |            |                         |
| Ho | менклат   | /pa         |                                       |                 |           |            |            |                         |
| 6  | 4         | 20 C D      |                                       |                 |           | -          | -          |                         |
| L  |           |             | 🖬 🖻 🗩 👘 🎢                             | • 11 •          |           | Пошук      | Все поля   | <ul> <li>✓ ∅</li> </ul> |
|    | NODO      | Kon         | 715                                   | 0.849           | 1         | Договір    | Площа орен | Додаткова п             |
|    | 14- 11.11 | Код         | THD                                   | Сума            | Nº        | Дата       | ди         | лоща                    |
| C  | ] 1       | 111         | Контрагент 111                        | 249,85          | 299-К     | 12.12.2016 | 362,100    | 0,000                   |
|    | 2         | 112         | Контрагент 112                        | 486,45          | 300-К     | 12.12.2016 | 705,000    | 0,000                   |
| C  | 3         | 113         | Контрагент 113                        | 269,23          | 302-K     | 13.03.2017 | 387,100    | 3,090                   |
|    | ] 4       | 114         | Контрагент 114                        | 643,36          | 303-К     | 23.03.2017 | 897,600    | 34,800                  |
| C  | 5         | 115         | Контрагент 115                        | 237,08          | 304-К     | 23.03.2017 | 318,600    | 25,000                  |
|    | 6         | 116         | Контрагент 116                        | 2.311,43        | 305-К     | 22.05.2017 | 3.150,000  | 199,900                 |
| C  | ] 7       | 117         | Контрагент 117                        | 604,37          | 306-K     | 22.05.2017 | 819,100    | 56,800                  |
|    | 8         | 118         | Контрагент 118                        | 1.275,12        | 307-K     | 22.05.2017 | 1.848,000  | 0,000                   |

Мал. 5.7. Результат розподілу витрат на утримання

Для того щоб виконати розподіл витрат лише по обраних об'єктах після заповнення списку договорів видаліть зайві та провести розподіл так, як це описано вище.

Якщо відшкодування витрат по будь-якому виду послуг передбає указання кількості спожитих благ, то слід використовувати вид операції «Кількісний розподіл відшкодування витрат на утримання» (див. малюнки 5.8 - 5.10).

|                           | ми          |                        |            |                 |                        |                    |               |      |       |
|---------------------------|-------------|------------------------|------------|-----------------|------------------------|--------------------|---------------|------|-------|
| домість N                 | £ 50        | від 31.03.2019         | ∨ y UAH    | курс: Нац.      | Банк 🗸                 |                    |               |      |       |
| очаток 0                  | 1.03.2019 🗸 | Кінець 31.03.2019      | ~          |                 |                        |                    |               |      |       |
| ментар                    | електрое    | ергія за лічильником   |            |                 |                        |                    |               |      |       |
| оменклату                 | ра Електрое | ергія (відшкодування в | итрат)     |                 |                        |                    |               | Ціна | 2.796 |
|                           |             |                        |            |                 |                        |                    |               |      |       |
| * *                       | "   🗋 🖬     | 1 🖻 🖸 🗙 👋 🕺            | · · / ·    | ,               | Пошук: Все поля        | ~ @                | - M 🖬 🖌 🏋     |      |       |
| Nº n.n.                   | Код         | ПБ                     | Сума       | Кількість       | Договір                |                    | Об'єкт оренди |      |       |
|                           |             |                        |            |                 | № Дат                  | 3                  |               |      |       |
|                           |             |                        |            | BROWSE          |                        |                    | 11/15         |      |       |
|                           |             |                        |            | Завантажити дог | говори за обраною посл | угою               |               |      |       |
|                           |             |                        |            | Завантажити дог | говори за обраною посл | угою у розрізі об' | сктів         |      |       |
|                           |             |                        |            |                 |                        |                    |               |      |       |
|                           |             |                        |            |                 |                        |                    |               |      |       |
|                           |             |                        |            |                 |                        |                    |               |      |       |
|                           |             |                        |            |                 |                        |                    |               |      |       |
|                           |             |                        |            |                 |                        |                    |               |      |       |
| іькість ног               | менклатури  | 0.000 Кількі           | тть рядків | 0.000 Сума з    | а документом           | 0.00               |               |      |       |
| тькість ног<br>КВ 2800: 1 | менклатури  | 0.000 Кількіс          | сть рядків | 0.000 Сума з    | а документом           | 0.00               |               |      |       |

Мал. 5.8.

| TD.1 Team                  |                       |                                        |           |              |             |                                                                       |                                                             |                   |               |                           |            |       |
|----------------------------|-----------------------|----------------------------------------|-----------|--------------|-------------|-----------------------------------------------------------------------|-------------------------------------------------------------|-------------------|---------------|---------------------------|------------|-------|
| цомість №<br>очаток 01.    | 47<br>03.2019         | від 31.03.2009<br>У Кінець 31.03.2019  | vy UAH    | курс: Нац.   | Банк        | ~                                                                     |                                                             |                   |               |                           |            |       |
| ментар                     | електр                | оенергія за лічильником                |           |              |             |                                                                       |                                                             |                   |               |                           |            |       |
| менклатур                  | а Електр              | оенергія (відшкодування в              | итрат)    |              |             |                                                                       |                                                             |                   | Ці            | на                        | 2          | 79670 |
| ф ф                        | » 🚹                   | 2 🗅 🖸 🗙 👋                              | • 7 •     |              | п           | ошук: В                                                               | се поля                                                     | ~ Ø               |               | ~ #                       | <b>8</b> K | ) T   |
| № n.n.                     | Код                   | ПБ                                     | Сума      | Кількість    |             | Дого<br>N <sup>g</sup>                                                | вір<br>Дата                                                 |                   | Об'єкт оре    | енди                      |            |       |
| ] 1                        | 111                   | Контрагент 111                         | 0,00      | 155,457      | 299-K       |                                                                       | 12.12.2016                                                  |                   |               |                           |            |       |
| 4                          | 114                   | Контрагент 114                         | 0,00      | 487,000      | 300.11      | Масови                                                                | и вибір                                                     |                   |               |                           |            |       |
| тькість ном<br>КВ 2800: Ін | енклатур<br>ші поточі | и <u>642.457</u> Кількіс<br>ні видатки | ть рядків | 2.000 Сума з | •<br>•<br>• | Масово<br>Сортува<br>Додавал<br>Редагую<br>Копіюв<br>Видален<br>BROWS | о змінити суми<br>ання<br>ання<br>ання<br>ання<br>ання<br>Е | і рядків документ | ra (%)<br>ALT | INS<br>F4<br>+ INS<br>DEL |            |       |
| учність 1:                 | Освітлен              | ня за лічильником                      |           |              |             | Розраху                                                               | увати суми за і                                             | існуючим тариф    | DM            |                           | 1          |       |

Мал. 5.9.

| 🖶 Кількісни  | й разподі | л відшкодування витрат на | утримання об'єк | тів оренди: копін | овання        |            |          | -            |       | $\times$ |
|--------------|-----------|---------------------------|-----------------|-------------------|---------------|------------|----------|--------------|-------|----------|
| Стр.1 Тем    | и         |                           |                 |                   |               |            |          |              |       |          |
| Відомість №  | 47        | від 31.03.2009            | ✓ y UAH         | курс: Нац         | Банк 🗸        |            |          |              |       |          |
| Початок 01   | .03.2019  | ∨ Кінець 31.03.2019       | ~               |                   |               |            |          |              |       |          |
| оментар      | електр    | оенергія за лічильником   |                 |                   |               |            |          |              |       |          |
| Іоменклатур  | а Електр  | оенергія (відшкодування в | нтрат)          |                   |               |            |          | Ціна         | 2.7   | 9670     |
| <b>* *</b>   | *         | 🛛 🖻 🗋 🗙 👋                 | • 7 •           |                   | Пошук: В      | се поля    | ~ Ø      | ~ #          | i 🗖 🖻 | T        |
|              | Kee       |                           | 0               | Manufact          | Дoro          | eip        |          |              |       |          |
| N≌ n.n.      | Код       | Пь                        | Сума            | Кількість         | Nº            | Дата       | 00       | о ект оренди |       |          |
| 1            | 111       | Контрагент 111            | 434,77          | 155,457           | 299-K         | 12.12.2016 |          |              |       |          |
| 4            |           | Контрагент 114            | 1.361,99        | 487,000           | 303-K         | 23.03.2017 |          |              |       |          |
| <            |           |                           |                 |                   |               |            |          |              |       | >        |
| ількість ном | енклатур  | и 642.457 Кількіс         | ть рядків       | 2.000 Сума        | за документом | 1796.      | 76       |              |       |          |
| EKB 2800: IH | ші поточ  | ні видатки                |                 |                   |               |            |          |              |       |          |
| Вручність 1: | Освітлен  | ня за лічильником         |                 |                   |               |            |          |              |       |          |
|              |           |                           |                 |                   |               |            | Зберегти | Застосуват   | Скасу | вати     |

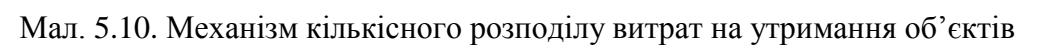

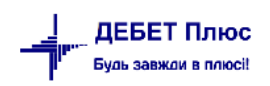

#### 5.2. Документ «Видаткова накладна (реалізація)» з видом операції «Реалізація послуг (відшкодування комунальних послуг)»

Після розподілу витрат потрібно масово створити документ «Видаткова накладна (реалізація)» з видом операці «Відшкодування комунальних послуг».

Для цього оберіть контекстний пункт меню «Створити накладні по відшкодуванню комунальних платежів» (див. малюнок 5.11).

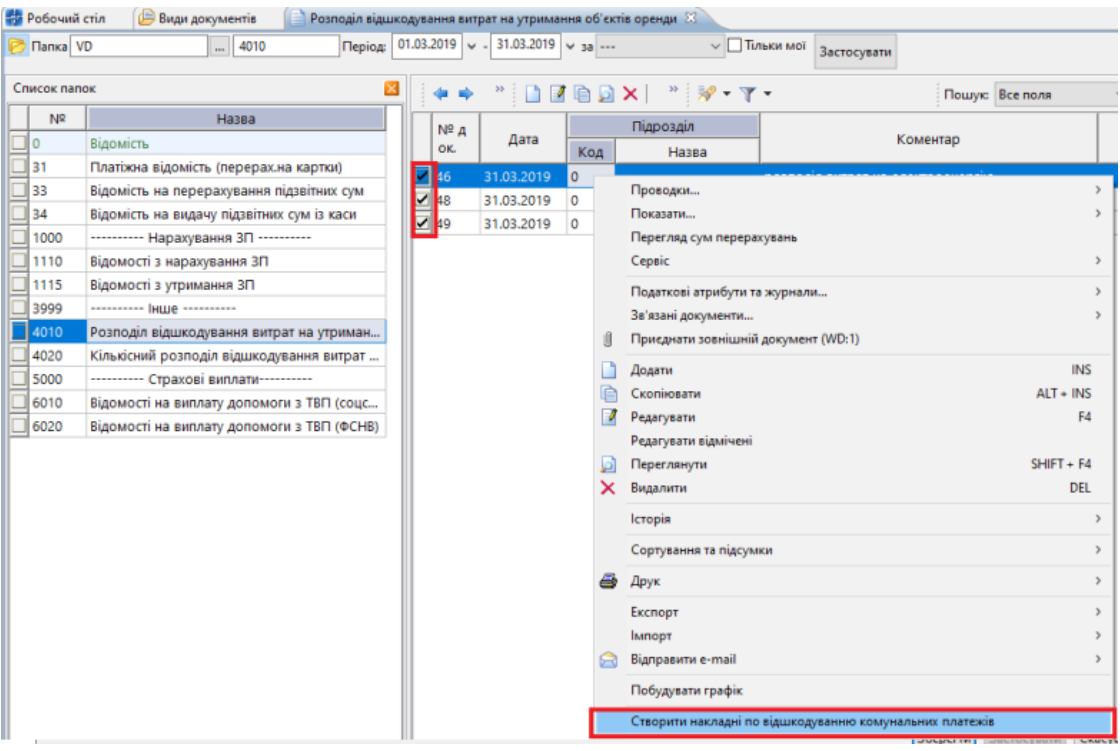

Мал. 5.11. Перехід до формування накладних на відшкодування витрат з утримання

Зазначте дані для відбору інформації (див. малюнок 5.12).

| 🖶 Введіть дані для від( | бору інформації                  | —         |         | $\times$ |
|-------------------------|----------------------------------|-----------|---------|----------|
|                         |                                  |           | ≣¶ lo   | торія    |
| Дата документу          | 31.03.2019 🗸                     |           |         |          |
| Дата рахунку-фактури    | 20.03.2019 🗸                     |           |         |          |
| Папка документов        | NK 70 Реалізація послуг (відшкод | ування ко | омуналь | 4        |
|                         |                                  |           |         |          |
|                         | 3                                | берегти   | Скасув  | зати     |

Мал. 5.12. Відбір інформації для автоматичного формування накладних

Перейдіть в список документів Документи — Видаткова накладна (реалізація) — Реалізація послуг (відшкодування комунальних послуг) (див. малюнок 5.13).

| 扫 Дебет Плюс - Своя | організація 1 - Управління торгівлею та ТМЦ |                                                         |   |
|---------------------|---------------------------------------------|---------------------------------------------------------|---|
| Первинні документи  | Документи Звіти Баланс Журнали Довідники С  | Сервіс Налаштування Довідка                             |   |
| 😂 😂 🗹 🏣 👔           | Інвентаризація                              | > ) 📔 🥝 🍣 🤷 Пошук команди 🔋 Управління торгівлею та ТМЦ | ~ |
| 7 Робочий стіл 🕅    | Авізо з рядками                             | >                                                       |   |
| A124                | Видаткова накладна (реалізація)             | > Реалізація послуг (оренда)                            |   |
| 10                  | Внутрішнє переміщення                       | > Реалізація послуг (відшкодування комунальних послуг)  |   |
| Обране              | Господарська операція                       | > Реалізація послуг (технічне обслуговування)           |   |
|                     | Господарська операція з рядками             | > Реалізація ТМЦ                                        |   |
|                     | Готова продукція                            | > Реалізація вторинної сировини                         |   |
|                     |                                             |                                                         |   |

Мал. 5.13. Перехід до списку документів

Список документів відображено на малюнку 5.14.

| 🚮 Робочий  | стіл 📄 Реалізація послуг (відшкодування комун | альних послуг)                                                                                                    | ×            |      |            |                |             |                                    |        |       |        |               |
|------------|-----------------------------------------------|----------------------------------------------------------------------------------------------------|--------------|------|------------|----------------|-------------|------------------------------------|--------|-------|--------|---------------|
| 📂 Папка ӏ  | К 70 Період:                                  | 01.03.2019 🗸 -                                                                                                    | 31.03.2019 🗸 | за - |            | Тільки мої з   | Застосувати |                                    |        |       |        |               |
| Список пап | ок                                            | <b>( ( ( ( ) ) ( ( ( ) ) ( ( ( ) ) ( ( ( ) ) ( ( ( ) ) ( ( ( ) ) ( ( ( ) ) ( ( ( ) ) ( ( ( ( ) ) ( ( ( ( ) ) ( ( ( ( ) ) ( ( ( ( ) ) ( ( ( ( ( ( ( ( ( (</b> | » 🗋 »        | 1    | <b>* *</b> |                | Пошук: М    | <sup>1</sup> <sup>9</sup> док. ∨ а | 7      |       | ~ #1 ( | <b>= 19</b> 🕆 |
| Nº         | Назва                                         |                                                                                                    |              |      |            | Платник        | :           |                                    |        |       |        |               |
| 0          | Видаткова накладна (реалізація)               | № док.                                                                                                    | Дата         |      | Код        | Hai            | зва         | Сума                               | відп.  | Вал.  | пдв    | Відп.без ПДВ  |
| 60         | Реалізація послуг (оренда)                    | 528                                                                                                    | 31.03.2019   | U    | 121        | Контрагент 121 |             | 1.                                 | 980,88 | UAH   | 330,15 | 1.650,73      |
| 70         | Реалізація послуг (відшкодування комунал      | 529                                                                                                    | 31.03.2019   | U    | 120        | Контрагент 120 |             | 1.                                 | 905,73 | UAH   | 317,62 | 1.588,11      |
| 85         | Реалізація послуг (технічне обслуговування)   | 530                                                                                                    | 31.03.2019   | U    | 134        | Контрагент 134 |             | 1.                                 | 378,40 | UAH   | 229,73 | 1.148,67      |
| 100        | Реалізація ТМЦ                                | 531                                                                                                    | 31.03.2019   | Û    | 130        | Контрагент 130 |             | 1.                                 | 378,40 | UAH   | 229,73 | 1.148,67      |
| 110        | Реалізація вторинної сировини                 | 532                                                                                                    | 31.03.2019   | U    | 129        | Контрагент 129 |             | 2.                                 | 248,06 | 5 UAH | 374,68 | 1.873,38      |
|            |                                               | 533                                                                                                    | 31.03.2019   | U    | 116        | Контрагент 116 |             | 3.                                 | 389,74 | UAH   | 564,96 | 2.824,78      |
|            |                                               | 534                                                                                                    | 31.03.2019   | U    | 124        | Контрагент 124 |             |                                    | 367,66 | 5 UAH | 144,61 | 723,05        |
|            |                                               | 535                                                                                                    | 31.03.2019   | U    | 124        | Контрагент 124 |             | 1.                                 | 502,98 | B UAH | 250,50 | 1.252,48      |
|            |                                               | 536                                                                                                    | 31.03.2019   | Û    | 132        | Контрагент 132 |             |                                    | 376,98 | UAH   | 62,83  | 314,15        |
|            |                                               | 537                                                                                                    | 31.03.2019   | U    | 124        | Контрагент 124 |             | 2.                                 | 403,40 | UAH   | 400,57 | 2.002,83      |
|            |                                               | 538                                                                                                    | 31.03.2019   | U    | 113        | Контрагент 113 |             |                                    | 579,22 | 2 UAH | 96,54  | 482,68        |
|            |                                               | 539                                                                                                    | 31.03.2019   | U    | 140        | Контрагент 140 |             |                                    | 564,44 | UAH   | 94,07  | 470,37        |
|            |                                               | 540                                                                                                    | 31.03.2019   | U    | 119        | Контрагент 119 |             |                                    | 574,24 | UAH   | 112,37 | 561,87        |
|            |                                               | 541                                                                                                    | 31.03.2019   | Û    | 115        | Контрагент 115 |             |                                    | 531,72 | 2 UAH | 88,62  | 443,10        |
|            |                                               | 542                                                                                                    | 31.03.2019   | U    | 151        | Контрагент 151 |             |                                    | 205,72 | 2 UAH | 34,29  | 171,43        |
|            |                                               | 543                                                                                                    | 31.03.2019   | U    | 138        | Контрагент 138 |             | 1.                                 | 183,44 | UAH   | 197,24 | 986,20        |
|            |                                               | 544                                                                                                    | 31.03.2019   | U    | 128        | Контрагент 128 |             |                                    | 515,10 | UAH   | 85,85  | 429,25        |

Мал. 5.14. Приклад списку документів «Видаткова накладна»

При автоматичному формуванні програма створює непроведені документи. Відмітьте документи та виконайте **ПКМ** → *Формування проводок* (див. малюнок 5.15).

| 🐉 Робочий  | стіл 📄 Реалізація послуг (відшкодування ком | унальн | них послуг) | ×            |      |       |          |                                            |         |          |                |               |       |
|------------|---------------------------------------------|--------|-------------|--------------|------|-------|----------|--------------------------------------------|---------|----------|----------------|---------------|-------|
| 📂 Папка  N | К 70 Період                                 | 01.03  | .2019 🗸 -   | 31.03.2019 🗸 | 3a - |       |          | <ul> <li>Тільки мої Застосувати</li> </ul> |         |          |                |               |       |
| Список пап | ж                                           |        | <b>4</b> •  | » 🗋 »        | 1    | ? - 🍸 | •        | Пошук: № док.                              | ~ Ø     |          | ~ 🏭            | <b>= 19</b> T |       |
| N≌         | Назва                                       |        |             |              |      |       |          | Платник                                    |         |          |                |               | Повер |
| 0          | Видаткова накладна (реалізація)             |        | № док.      | Дата         | U    | Код   |          | Назва                                      | Сума ві | дп. Вал. | пдв            | Відп.без ПДВ  | К-ТЬ  |
| 60         | Реалізація послуг (оренда)                  |        | 28          | 31.03.2019   | J    | 121   | 1        | -                                          |         | 188 UAH  | 330,15         | 1.650,73      |       |
| 70         | Реалізація послуг (відшкодування комунал    |        | 29          | 31.03.2019   | 1    | 120   | <u> </u> | Платник                                    | >       | 73 UAH   | 317.62         | 1 588 11      |       |
| 85         | Реалізація послуг (технічне обслуговування) |        | 1 30        | 31.03.2019   | Ű.   | 134   |          | Проводки                                   | >       | Форму    | вання проводок | :             | 1     |
| 100        | Реалізація ТМЦ                              |        | 1 31        | 31.03.2019   | Ű.   | 130   | 1        | Показати                                   | >       | Швидк    | е формування п | роводок       | _     |
| 110        | Реалізація вторинної сировини               |        | 1 32        | 31.03.2019   | 0    | 129   |          | Податкові накладні та замовлення           | >       | Пошу     | проводок       | Ctrl          | I+P   |
|            |                                             |        | 33          | 31.03.2019   | Ű    | 116   | i.       | Сервіс                                     | >       | Видал    | ння проводок   |               |       |
|            |                                             |        | 1:34        | 31.03.2019   | Ű    | 124   | ł.       | Податкові атрибути та журнали              | >       | Перев    | рка проводок   |               |       |
|            |                                             |        | 35          | 31.03.2019   | Ű    | 124   | ŧ.       | Зв'язані документи                         | >       | 98 UAH   | 250,50         | 1.252,48      |       |
|            |                                             |        | 36          | 31.03.2019   | Ű    | 132   | ΕÛ       | Приєднати зовнішній документ (WD:1)        |         | 98 UAH   | 62,83          | 314,15        | i .   |

Мал. 5.15. Масове формування проводок для документів «Видаткова накладна»

Для друку акта чи рахунку-фактури оберіть документ та виконайте **ПКМ**  $\rightarrow Друк \rightarrow Друк екземпляра документа (див. малюнок 5.16) та оберіть зі списку потрібну форму.$ 

| 🖶 Робочий стіл 📄 Реалізація послуг (відшкодування комун | нальних пос | луг) 🖂           |    |       |     |                                            |            |                 |             |                 |                    |
|---------------------------------------------------------|-------------|------------------|----|-------|-----|--------------------------------------------|------------|-----------------|-------------|-----------------|--------------------|
| 🧭 Папка NK 70 Період;                                   | 01.03.2019  | v - 31.03.2019 v | за |       |     | <ul> <li>Тільки мої Застосувати</li> </ul> |            |                 |             |                 |                    |
|                                                         |             |                  |    |       |     |                                            |            |                 |             |                 |                    |
|                                                         |             | • * 🗋 *          | 1  | 1 - 9 | r - | Пошука № де                                | ок.        | ~ <i>@</i>      |             | ~ #i            | <b>&gt; &gt;</b> T |
| Назва                                                   |             |                  |    | +     |     | Платник                                    |            |                 |             |                 | Disc for Data      |
| 0 Видаткова накладна (реалізація)                       | Nº д        | ок. Дата         |    | 🔶 K   | од  | Назва                                      |            | Сума відп.      | Вал.        | пдв             | Відп.без ПДВ       |
| 60 Реалізація послуг (оренда)                           | 548         | 31.03.2019       | U  | 111   |     | Контрагент 111                             |            | 552,70          | UAH         | 92,12           | 460,58             |
| 70 Реалізація послуг (відшкодування комунал             | 558         | 31.03.2019       | Û  | 112   |     | -                                          |            | 881,28          | UAH         | 146,88          | 734,40             |
| 85 Реалізація послуг (технічне обслуговування)          | 538         | 31.03.2019       | Û  | 113   |     | Тілатник                                   |            | 579,22          | UAH         | 96,54           | 482,68             |
| 100 Реалізація ТМЦ                                      | 560         | 31.03.2019       | U  | 114   |     | Проводки                                   |            | > 1.094,66      | UAH         | 182,44          | 912,22             |
| 110 Реалізація вторинної сировини                       | 541         | 31.03.2019       | Û  | 115   |     | Показати                                   |            | > 531,72        | UAH         | 88,62           | 443,10             |
|                                                         | 533         | 31.03.2019       | Û  | 116   |     | Податкові накладні та замовлення           |            | > 8.389,74      | UAH         | 564,96          | 2.824,78           |
|                                                         | 562         | 31.03.2019       | Û  | 117   |     | Сервіс                                     |            | > 1.037,65      | UAH         | 172,94          | 864,71             |
|                                                         | 559         | 31.03.2019       | U  | 118   |     | Податкові атрибути та журнали              |            | > 1.976,57      | UAH         | 329,43          | 1.647,14           |
|                                                         | 540         | 31.03.2019       | Û  | 119   |     | Зв'язані документи                         |            | > 674,24        | UAH         | 112,37          | 561,87             |
|                                                         | 529         | 31.03.2019       | Û  | 120   | U   | Приєднати зовнішній документ (WD:1)        |            | 1.905,73        | UAH         | 317,62          | 1.588,11           |
|                                                         | 528         | 31.03.2019       | Û  | 121   |     | Додати                                     | INS        | 1.980,88        | UAH         | 330,15          | 1.650,73           |
|                                                         | 561         | 31.03.2019       | U  | 122   |     | Скопіювати                                 | ALT + INS  | 487,48          | UAH         | 81,25           | 406,23             |
|                                                         | 549         | 31.03.2019       | U  | 123   | 7   | Редагувати                                 | F4         | 400,93          | UAH         | 66,82           | 334,11             |
|                                                         | 534         | 31.03.2019       | U  | 124   | 5   | Переглянути                                | SHIFT + F4 | 867,66          | UAH         | 144,61          | 723,05             |
|                                                         | 535         | 31.03.2019       | Ű  | 124   | ×   | Видалити                                   | DEL        | 1.502,98        | UAH         | 250,50          | 1.252,48           |
|                                                         | 537         | 31.03.2019       | U  | 124   |     | lessele                                    |            | 2.403,40        | UAH         | 400,57          | 2.002,83           |
|                                                         | 557         | 31.03.2019       | U  | 125   |     | сторы                                      |            | <b>B.136,56</b> | UAH         | 522,76          | 2.613,80           |
|                                                         | 553         | 31.03.2019       | U  | 127   |     | Сортування та підсумки                     |            | > 1.370,82      | UAH         | 228,47          | 1.142,35           |
|                                                         | 554         | 31.03.2019       | U  | 128   | 8   | Друк                                       |            | > 🖻 Дру         | к екземпля  | ара документа.  |                    |
|                                                         | 544         | 31.03.2019       | U  | 128   |     | Frenont                                    |            | , 🖆 Apy         | к екземпля  | ара документа   | згорнуто           |
|                                                         | 532         | 31.03.2019       | U  | 129   |     | IMBODT                                     |            | , Ap            | к кількох к | опій            |                    |
|                                                         | 551         | 31.03.2019       | U  | 129   | 0   | Відправити е-таі                           |            | > Apy           | к накладно  | ої (кожну одині | ицю)               |
|                                                         | 531         | 31.03.2019       | U  | 130   |     |                                            |            | Пот             | гоковий др  | ук              |                    |
|                                                         | 556         | 31.03.2019       | U  | 131   |     | Побудувати графік                          |            | Φο              | оми друку   | екземпляра      |                    |

Мал. 5.16. Друк екземпляра документа

Для зручності користувача в програмі реалізований механізм потокового друку, принцип роботи якого описано нижче.

| 書 Робочий   | стіл 🛛 📄 Реалізація послуг (відшкодування кому | нальн    | их послуг) | ×          |    |     |     |                                    |           |            |           |             |                  |              |
|-------------|------------------------------------------------|----------|------------|------------|----|-----|-----|------------------------------------|-----------|------------|-----------|-------------|------------------|--------------|
| 📴 Папка 🛛   | К 70 Період:                                   | 01.03    | .2019 🗸 -  | 31.03.2019 | 38 |     |     | <ul> <li>Тільки мої зас</li> </ul> | стосувати |            |           |             |                  |              |
|             |                                                |          |            |            |    |     |     |                                    | ,         |            |           |             |                  |              |
| Список папе |                                                |          | 🔶 🌩 🤺      | ° 🗋 °      | 8  | 9 - | 7   | · •                                | Пошук: №  | 2 док.     | ~ Ø       |             | ~ #1 (           | 🗏 🖌 🕆        |
| Nº          | Назва                                          |          |            | · ·        | Ĺ  |     |     | Платник                            |           |            |           |             |                  |              |
| 0           | Видаткова накладна (реалізація)                |          | № док.     | Дата       | 0  |     | Ko  | л Назв                             | Ba        |            | Сума відп | Вал.        | пдв              | Відп.без ПДВ |
| 60          | Реалізація послуг (оренда)                     |          | 548        | 31.03.2019 | 1  | 1   | 110 |                                    |           |            | 552.7     | о цан       | 92.12            | 460.58       |
| 70          | Реалізація послуг (відшкодування комунал       |          | 558        | 31.03.2019 | 10 | 1   |     | Платник                            |           | >          | 881.2     | 8 UAH       | 146.88           | 734.40       |
| 85          | Реалізація послуг (технічне обслуговування)    |          | 538        | 31.03.2019 | Û  | 1   |     | Проводки                           |           | >          | 579.2     | 2 UAH       | 96.54            | 482.68       |
| 100         | Реалізація ТМЦ                                 |          | 560        | 31.03.2019 | Ű  | 1   |     | Показати                           |           | >          | 1.094,6   | 6 UAH       | 182,44           | 912.22       |
| 110         | Реалізація вторинної сировини                  |          | 541        | 31.03.2019 | Û  | 1   |     | Податкові накладні та замовлен     | ння       | >          | 531,7     | 2 UAH       | 88,62            | 443,10       |
|             |                                                |          | 533        | 31.03.2019 | Ű  | 1   |     | Сервіс                             |           | >          | 3.389,7   | 4 UAH       | 564,96           | 2.824,78     |
|             |                                                |          | 562        | 31.03.2019 | Ű  | 1   |     | Податкові атрибути та журнали      | и         | >          | 1.037,6   | 5 UAH       | 172,94           | 864,71       |
|             |                                                |          | 559        | 31.03.2019 | IJ | 1   |     | Зв'язані документи                 |           | >          | 1.976,5   | 7 UAH       | 329,43           | 1.647,14     |
|             |                                                |          | 540        | 31.03.2019 | U  | 1   | Ű   | Приєднати зовнішній документ       | π (WD:1)  |            | 674,2     | 4 UAH       | 112,37           | 561,87       |
|             |                                                |          | 529        | 31.03.2019 | U  | 1   |     | Додати                             |           | INS        | 1.905,7   | 3 UAH       | 317,62           | 1.588,11     |
|             |                                                |          | 528        | 31.03.2019 | U  | 1   |     | Скопіювати                         |           | ALT + INS  | 1.980,8   | 8 UAH       | 330,15           | 1.650,73     |
|             |                                                |          | 561        | 31.03.2019 | U  | 1   | 7   | Редагувати                         |           | F4         | 487,4     | 8 UAH       | 81,25            | 406,23       |
|             |                                                |          | 549        | 31.03.2019 | U  | 1   |     | Редагувати відмічені               |           |            | 400,9     | 3 UAH       | 66,82            | 334,11       |
|             |                                                |          | 534        | 31.03.2019 | U  | 1   | 5   | Переглянути                        |           | SHIFT + F4 | 867,6     | 6 UAH       | 144,61           | 723,05       |
|             |                                                |          | 535        | 31.03.2019 | U  | 1   | ×   | Видалити                           |           | DEL        | 1.502,9   | 8 UAH       | 250,50           | 1.252,48     |
|             |                                                | ⊻        | 537        | 31.03.2019 | U  | 1   |     | Icropia                            |           | ,          | 2.403,4   | 0 UAH       | 400,57           | 2.002,83     |
|             |                                                |          | 557        | 31.03.2019 | U  | 1   |     | стория                             |           | ,          | 3.136,5   | 6 UAH       | 522,76           | 2.613,80     |
|             |                                                | <b>_</b> | 553        | 31.03.2019 | U  | 1   |     | Сортування та підсумки             |           | >          | 1.370,8   | 2 UAH       | 228,47           | 1.142,35     |
|             |                                                |          | 554        | 31.03.2019 | U  | 1   | 8   | Друк                               |           | >          | 🚔 Друк    | екземпляра  | а документа      | -            |
|             |                                                |          | 544        | 31.03.2019 | 0  | 1   |     | Експорт                            |           | >          | ៉ Друк    | екземпляра  | а документа згор | онуто        |
|             |                                                | ľ        | 532        | 31.03.2019 | 0  | 1   |     | Імпорт                             |           | >          | Друк      | кількох ког | ий               |              |
|             |                                                | ľ        | 551        | 31.03.2019 | 0  | - 6 |     | Відправити e-mail                  |           | >          | Друк      | накладної ( | кожну одиницю    | )            |
|             |                                                | Ě        | 551        | 31.03.2019 | 0  | ÷   |     | Побиливати графік                  |           |            | Потог     | овий друк.  |                  |              |
|             |                                                | <b>⊻</b> | 330        | 31.03.2019 | 0  |     |     | посудувати графік                  |           |            | Форм      | и друку ека | емпляра          |              |

Мал. 5.17. Потоковий друк

Після вибору команди **ПКМ** → *Друк* → *Потоковий друк* оберіть друковану форму та за потреби відфільтруйте контрагентів або ж роздрукуйте обрану форму для всіх орендарів (див. малюнок 5.18Мал. 5.18). За потреби зберегти документи в електронному вигляді перед масовим друком увімкніть галочку «Зберігати файли» та вкажіть директорію для збереження.

| Робочий стіл 👔          | Реалізація посл           | үг (відшкодування к | омунальних п | ослуг) | 📾 Друк 🕄    |      | -          |         |                 |        |          |        |         |          |            |           |
|-------------------------|---------------------------|---------------------|--------------|--------|-------------|------|------------|---------|-----------------|--------|----------|--------|---------|----------|------------|-----------|
| lepioд: 01.03.2019      | <ul> <li>31.03</li> </ul> | 2019 v Kateropis    | Усі          | ~      |             |      |            |         |                 |        |          |        |         |          |            |           |
| онтрагент               | 1 C                       |                     |              |        | Застосувати |      |            |         |                 |        |          |        |         |          |            |           |
| года                    | Для в                     | cex                 |              |        |             |      |            |         |                 |        |          |        |         |          |            |           |
| 🗢 🌩 🦈 🚺 🛛               | 🛛 🗈 🔊 🗙                   | " 🕅 • 🕹 •           |              |        | Пошук: Все  | поля | ~ @        | ~       | # 🚍 🛩 🕆         |        |          |        |         |          |            |           |
| Назва контр.            | Форма дру                 | у Назва             | Konii        | Док    | . Onep.     | N₽   | Дата       | Договір | Сума Код_контр. | Індекс | Наслункт | Вулиця | Будинок | Квартира | Роздрукова | эн        |
| Контрагент 121          | NK_EX17_K.                | Рахунок-фактур      | a(si 1       | NK     | 70          | 528  | 31.03.2019 | 310-K   | 1.650,73 121    |        | 0        |        |         |          |            |           |
| 🗌 Контрагент 120        | NK_EX17_K.                | Рахунок-фактур      | a(si 1       | NK     | 70          | 529  | 31.03.2019 | 309-к   | 1.588,11 120    |        | 0        |        |         |          |            |           |
| Контрагент 134          | NK_EX17_K.                | Рахунок-фактур      | a(si 1       | NK     | 70          | 530  | 31.03.2019 | 332-K   | 1.148,67 134    |        | 0        |        |         |          |            |           |
| Контрагент 130          | NK_EX17_K.                | Рахунок-фактур      | a(si 1       | NK     | 70          | 531  | 31.03.2019 | 324-K   | 1.148,67 130    |        | 0        |        |         |          |            |           |
| Контрагент 129          | NK_EX17_K.                | Рахунок-фактур      | а(ві 1       | NK     | 70          | 532  | 31.03.2019 | 323-K   | 1.873,38 129    |        | 0        |        |         |          |            |           |
| Контрагент 116          | NK_EX17_K.                | Рахунок-фактур      | a(si 1       | NK     | 70          | 533  | 31.03.2019 | 305-K   | 2.824,78 116    |        | 0        |        |         |          |            |           |
| 🗌 Контрагент 124        | NK_EX17_K.                | Рахунок-фактур      | а(ві 1       | NK     | 70          | 534  | 31.03.2019 | 337-K   | 723,05 124      |        | 0        |        |         |          |            |           |
| 🗌 Контрагент 124        | NK_EX17_K.                | Рахунок-фактур      | a(si 1       | NK     | 70          | 535  | 31.03.2019 | 333-K   | 1.252,48 124    |        | 0        |        |         |          |            |           |
| 📕 Контрагент 132        | NK_EX17_K.                | Рахунок-фактур      | a(si 1       |        |             | 536  | 31.03.2019 |         |                 |        |          |        |         |          |            |           |
| Контрагент 124          | NK_EX17_K.                | Рахунок-фактур      | а(ві 1       | NK     | 70          | 537  | 31.03.2019 | 315-K   | 2.002,83 124    |        | 0        |        |         |          |            |           |
| Контрагент 113          | NK_EX17_K.                | Рахунок-фактур      | a(si 1       | NK     | 70          | 538  | 31.03.2019 | 302-K   | 482,68 113      |        | 0        |        |         |          |            |           |
| Контрагент 140          | NK_EX17_K.                | Рахунок-фактур      | а(ві 1       | NK     | 70          | 539  | 31.03.2019 | 345-K   | 470,37 140      |        | 0        |        |         |          |            |           |
| Контрагент 119          | NK_EX17_K.                | Рахунок-фактур      | а(ві 1       | NK     | 70          | 540  | 31.03.2019 | 308-K   | 561,87 119      |        | 0        |        |         |          |            |           |
| Контрагент 115          | NK_EX17_K.                | Рахунок-фактур      | а(ві 1       | NK     | 70          | 541  | 31.03.2019 | 304-K   | 443,10 115      |        | 0        |        |         |          |            |           |
| Контрагент 151          | NK_EX17_K.                | Рахунок-фактур      | а(ві 1       | NK     | 70          | 542  | 31.03.2019 | 301-K   | 171,43 151      |        | 0        |        |         |          |            |           |
| Контрагент 138          | NK_EX17_K.                | Рахунок-фактур      | a(si 1       | NK     | 70          | 543  | 31.03.2019 | 343-K   | 986,20 138      |        | 0        |        |         |          |            |           |
| Контрагент 128          | NK_EX17_K.                | Рахунок-фактур      | а(ві 1       | NK     | 70          | 544  | 31.03.2019 | 322-K   | 429,25 128      |        | 0        |        |         |          |            |           |
| Контрагент 133          | NK_EX17_K.                | Рахунок-фактур      | а(ві 1       | NK     | 70          | 545  | 31.03.2019 | 331-K   | 985,55 133      |        | 0        |        |         |          |            |           |
| Контрагент 141          | NK_EX17_K.                | Рахунок-фактур      | а(ві 1       | NK     | 70          | 546  | 31.03.2019 | 346-K   | 6.683,17 141    |        | 0        |        |         |          |            |           |
| Контрагент 135          | NK_EX17_K.                | Рахунок-фактур      | а(ві 1       | NK     | 70          | 547  | 31.03.2019 | 335-K   | 2.124,56 135    |        | 0        |        |         |          |            |           |
| Контрагент 111          | NK_EX17_K.                | Рахунок-фактур      | a(ei 1       | NK     | 70          | 548  | 31.03.2019 | 299-K   | 460,58 111      |        | 0        |        |         |          |            |           |
| Контрагент 123          | NK_EX17_K.                | Рахунок-фактур      | а(ві 1       | NK     | 70          | 549  | 31.03.2019 | 314-K   | 334,11 123      |        | 0        |        |         |          |            |           |
| Контрагент 142          | NK_EX17_K.                | Рахунок-фактур      | a(si 1       | NK     | 70          | 550  | 31.03.2019 | 349-K   | 1.651,21 142    |        | 0        |        |         |          |            |           |
| Контрагент 129          | NK_EX17_K.                | Рахунок-фактур      | а(ві 1       | NK     | 70          | 551  | 31.03.2019 | 350-K   | 348,55 129      |        | 0        |        |         |          |            |           |
| Контрагент 137          | NK_EX17_K.                | Рахунок-фактур      | а(ві 1       | NK     | 70          | 552  | 31.03.2019 | 341-K   | 677,78 137      |        | 0        |        |         |          |            |           |
| Контрагент 127          | NK_EX17_K.                | Рахунок-фактур      | a(ei 1       | NK     | 70          | 553  | 31.03.2019 | 321-K   | 1.142,35 127    |        | 0        |        |         |          |            |           |
| Контрагент 128          | NK_EX17_K.                | Рахунок-фактур      | а(ві 1       | NK     | 70          | 554  | 31.03.2019 | 348-K   | 1.530,76 128    |        | 0        |        |         |          |            |           |
| Контрагент 136          | NK_EX17_K.                | Рахунок-фактур      | a(si 1       | NK     | 70          | 555  | 31.03.2019 | 339-К   | 2.148,10 136    |        | 0        |        |         |          |            |           |
| Контрагент 131          | NK_EX17_K.                | Рахунок-фактур      | а(ві 1       | NK     | 70          | 556  | 31.03.2019 | 327-K   | 425,37 131      |        | 0        |        |         |          |            |           |
| (constant)              |                           |                     |              |        |             |      |            |         |                 |        |          |        |         |          |            |           |
| Kinkvices)              | yci E                     | дмічені Не розд     | руковані     |        |             |      |            |         |                 |        |          |        |         |          |            | Друкувать |
| CVBAR: 35               | 43762 34                  | 0 33                | 43762 34     |        |             |      |            |         |                 |        |          |        |         |          |            | 3.000     |
| Cyme                    | 45702.34                  | v                   | 43706.34     |        |             |      |            |         |                 |        |          |        |         |          |            | зупаната  |
| оернати файли (для ".xi |                           |                     | 100          |        |             |      |            |         |                 |        |          |        |         |          |            | Ruitu     |
| ормувати розсилання     |                           |                     |              |        |             |      |            |         |                 |        |          |        |         |          |            | o da fina |

Мал. 5.18. Налаштування потокового друку

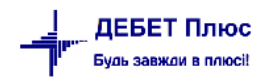